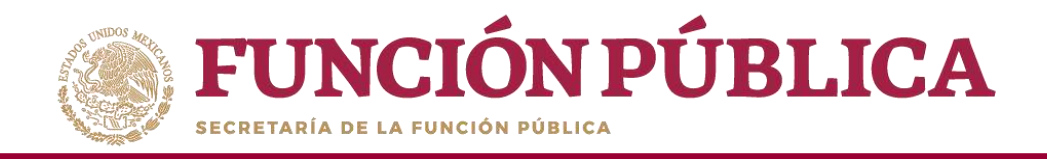

## Sistema Informático de Contraloría Social Manual de Usuario (Instancia Normativa)

Coordinación de Vinculación con Organizaciones Sociales y Civiles

1

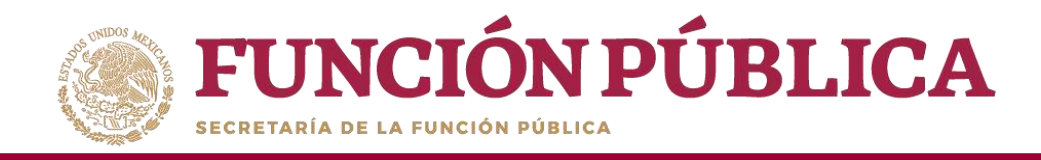

# INTRODUCCIÓN

De acuerdo con los Lineamientos para la Promoción y Operación de la Contraloría Social, en los Programas Federales de Desarrollo Social publicados el 28 de octubre de 2016 en el Diario Oficial de la Federación, el Sistema Informático de Contraloría Social (SICS) es el sistema informático diseñado y administrado por la Secretaría de la Función Pública, que tiene la finalidad de controlar el registro de los Comités de Contraloría Social y las actividades que realizan, así como aquéllas de promoción de contraloría social a cargo de las Instancias Normativas, las Representaciones Federales y en su caso las Instancias Ejecutoras

El Sistema Informático de Contraloría Social ha sido rediseñado para mejorar el proceso de captura de las acciones de Contraloría Social que llevan a cabo los Programas Federales. Esta versión incorporó las experiencias de los usuarios, tanto de las Instancias Normativas como de las Ejecutoras. Asimismo, es importante mencionar que esta simplificación, busca coherencia con la realidad en territorio y con los impactos que la contingencia sanitaria generará en las actividades de contraloría social de los programas de desarrollo social, por lo tanto, solo aplicará para este ejercicio fiscal.

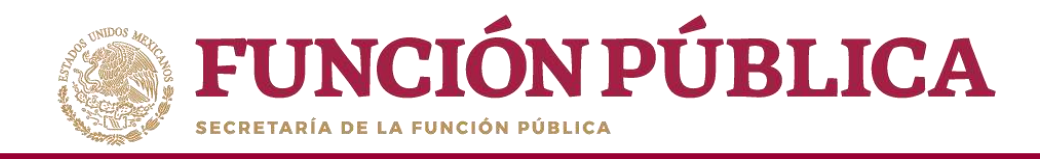

# ÍNDICE

| Introducción                                         | 2  |
|------------------------------------------------------|----|
| Objetivo                                             | 6  |
| Aspectos Técnicos                                    | 7  |
| Proceso 1: Ingreso al SICS                           | 8  |
| Proceso 2: Validación de Documentos Normativos       | 11 |
| Proceso 3: Observaciones a los Documentos Normativos |    |
| Proceso 4: Registro de Ejecutoras y Usuario          | 45 |
| Proceso 5: Consulta de Ejecutoras y Usuarios         | 52 |
| Proceso 6: Registro de Presupuesto                   | 59 |
| Proceso 7: Registro de Materiales de Difusión        | 70 |

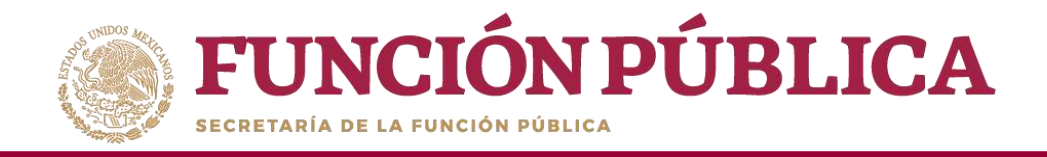

| Proceso 8: Consulta y/o Modificaciones a los Materiales de Difusión       | 71  |
|---------------------------------------------------------------------------|-----|
| Proceso 9: Asignación de Materiales de Difusión a Ejecutoras              | 72  |
| Proceso 10: Registro de Materiales de Capacitación                        | 73  |
| Proceso 11: Consulta y/o Modificaciones en los Materiales de Capacitación | 74  |
| Proceso 12: Asignación de Materiales de Capacitación a Ejecutoras         | 75  |
| Proceso 13: Registro de Eventos de Capacitación realizados por la IN      | 76  |
| Proceso 14: Consulta y/o Modificación de los Eventos de Capacitación      | 77  |
| Proceso 15: Monitoreo de Materiales de Difusión y Capacitación            | 78  |
| Proceso 16: Registro de Preguntas de Informe                              | 79  |
| Proceso 17: Consulta de Informes                                          | 102 |
| Proceso 18: Descargar Respuestas de Informe                               | 106 |
| Proceso 19: Reportes generados por el SICS para monitorear a Ejecutoras   |     |

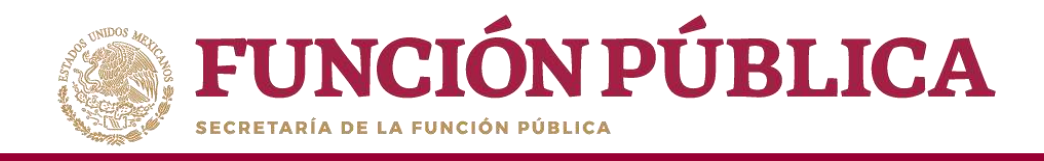

Consulta de Apoyos, Obras, Servicios capturados por la Ejecutora......143

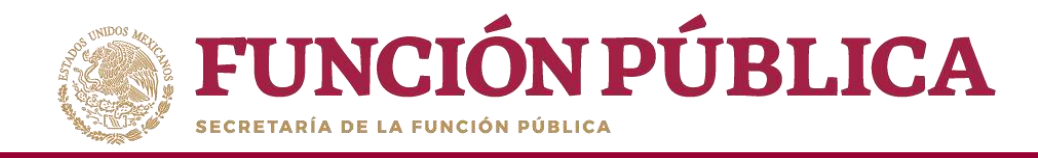

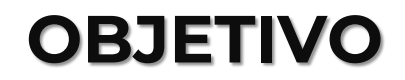

Ofrecer al usuario responsable de operar el SICS, en el perfil de Instancia Normativa, una herramienta de apoyo para el registro de información de las actividades de Contraloría Social llevadas a cabo.

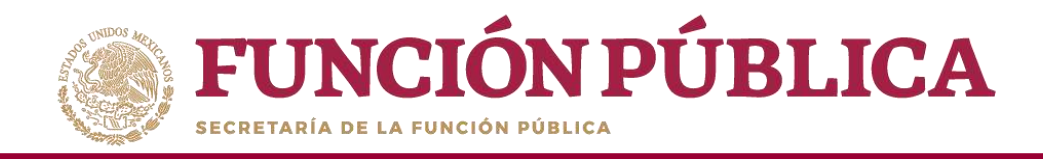

# ASPECTOS TÉCNICOS

- El sistema funciona con cualquier navegador (Chrome en su última versión, Safari, Mozilla, Internet Explorer 9 o superior).
- Para su operación óptima, se requiere de una conexión a internet eficiente<sup>\*</sup>.
- La última versión del Java, la cual se puede descargar desde <u>http://www.java.com/es/download/</u>
- Los archivos que se adjunten no deben ser mayores a 2 MB.
- El nombre de los archivos adjuntos no debe exceder los 20 caracteres.
- El SICS acepta diversos tipos de archivos electrónicos: Excel, Word, PowerPoint, PDF, JPG.

<sup>\*</sup> Nota: Depende de la velocidad del internet e infraestructura utilizada por el equipo conectado.

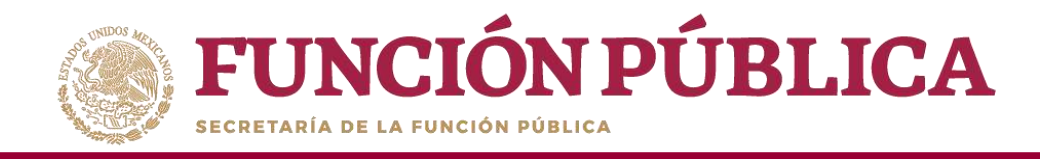

## **Proceso 1: Ingreso al SICS**

Se ingresa al Sistema Informático de Contraloría Social mediante el enlace <u>http://sics.funcionpublica.gob.mx</u>.

En la página de inicio se pedirá una clave de usuario y contraseña para entrar, las cuales son asignadas por la Secretaría de la Función Pública. Una vez dentro, hay que seleccionar el ejercicio fiscal y/o el programa federal específico.

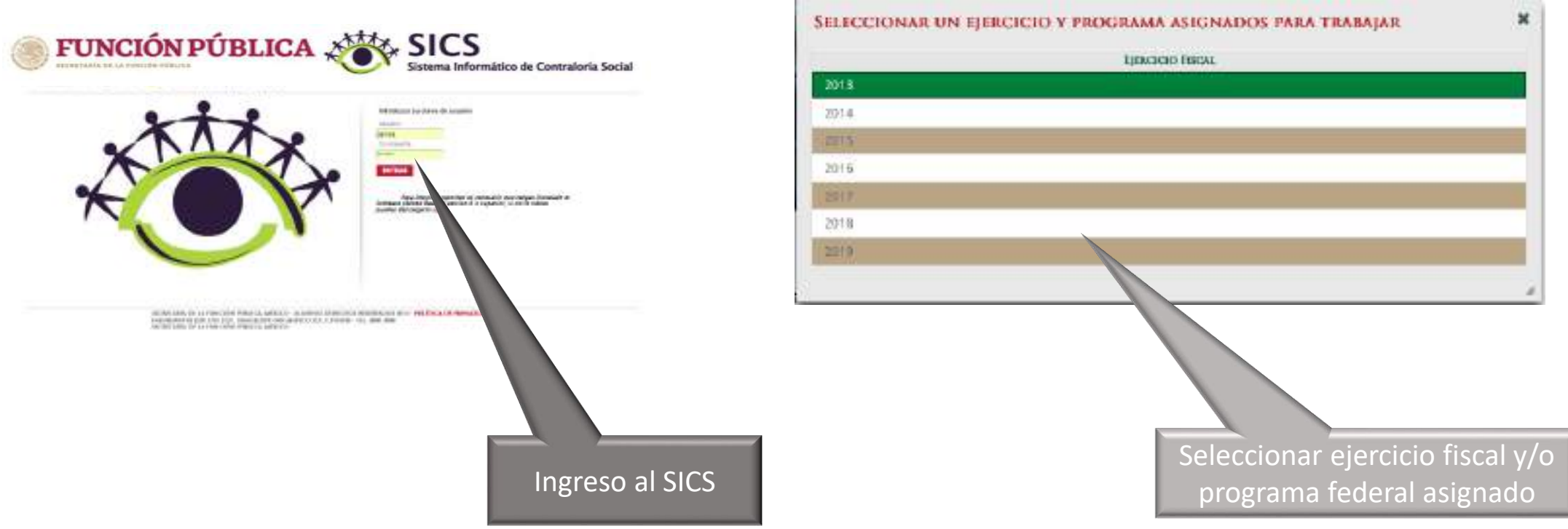

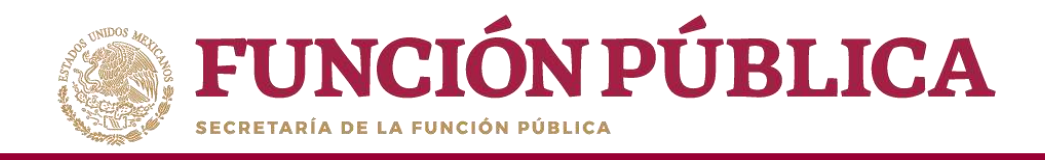

El sistema despliega los diferentes módulos que lo integran.

A continuación se describe, de manera general, la funcionalidad de cada módulo relacionado con las Instancias Normativas:

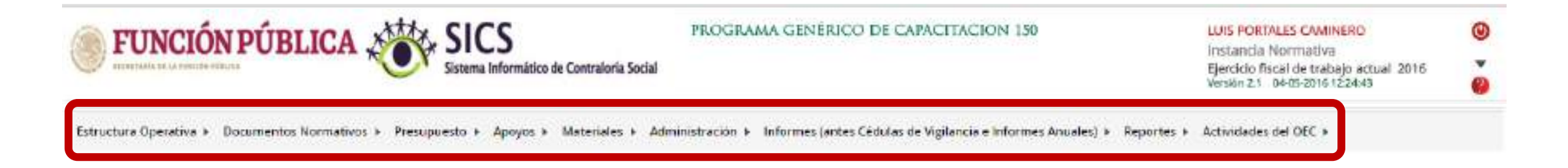

- Estructura Operativa: plantilla diseñada para que la Instancia Normativa capture sus Ejecutoras, así como sus usuarios.
- Documentos Normativos: plantilla diseñada para adjuntar los Documentos Básicos (Esquema, Guía Operativa y PATCS) para su validación por parte de la Secretaría de la Función Pública; y una plantilla en la que se complete la información de nueve actividades de seguimiento, preseleccionadas para que la Secretaría de la Función Pública y los Órganos Internos de Control monitoreen su cumplimiento.

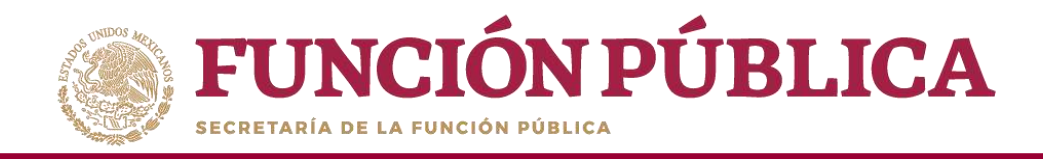

- Presupuesto: plantilla en donde se registra la información del presupuesto (Población Objetivo, Total Población Nacional Programada Mujeres, Total Población Nacional Programada Hombres, Presupuesto Autorizado en el PEF, Presupuesto a Vigilar por la Contraloría Social), así como la distribución entre sus Ejecutoras.
- Apoyos: plantilla de consulta en donde se pueden visualizar los beneficios (apoyo, obra o servicio) que van a vigilar los Comités de Contraloría Social.
- Materiales: plantillas en la que se registran y asignan los materiales de difusión y capacitación elaborados por la Instancia Normativa. Adicionalmente, en el módulo de capacitación se registran las actividades de capacitación realizadas. (Para el ejercicio fiscal 2020 éste módulo está inhabilitado)
- Administración: plantilla diseñada para cambiar la contraseña del usuario si así lo desea, y para actualizar los usuarios.
- Informes (antes Cédulas de Vigilancia e Informes Anuales): en este módulo se registra y consulta la información obtenida de los beneficiarios a través de los Informes aplicados por los Comités de Contraloría Social.
- Reportes: con las consultas se generan reportes sobre la información capturada en los diferentes módulos de las Ejecutoras, los cuales sirven a la Instancia Normativa para realizar un monitoreo oportuno.
- Actividades del OEC: plantilla donde la Instancia Normativa registra el apoyo que se desea recibir por parte de los Órganos Estatales de Control (OEC) para sus Ejecutoras.

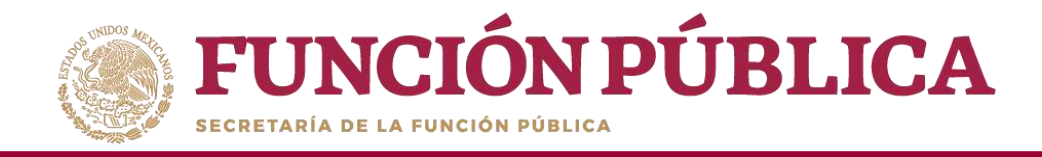

## Proceso 2: Validación de Documentos Normativos

### Módulo: Documentos Normativos

Funcionalidad: adjuntar los Documentos Normativos de Contraloría Social (Esquema, Guía Operativa y PATCS) para que la Secretaría de la Función Pública los valide. Adicionalmente, se integró una plantilla para completar la información de nueve actividades de seguimiento de Contraloría Social, con el propósito de que la Secretaría de la Función Pública y los Órganos Internos de Control monitoreen el cumplimiento de la captura en el SICS.

Para adjuntar la documentación, seleccione Documentos Normativos y haga clic en Capturar Documentación.

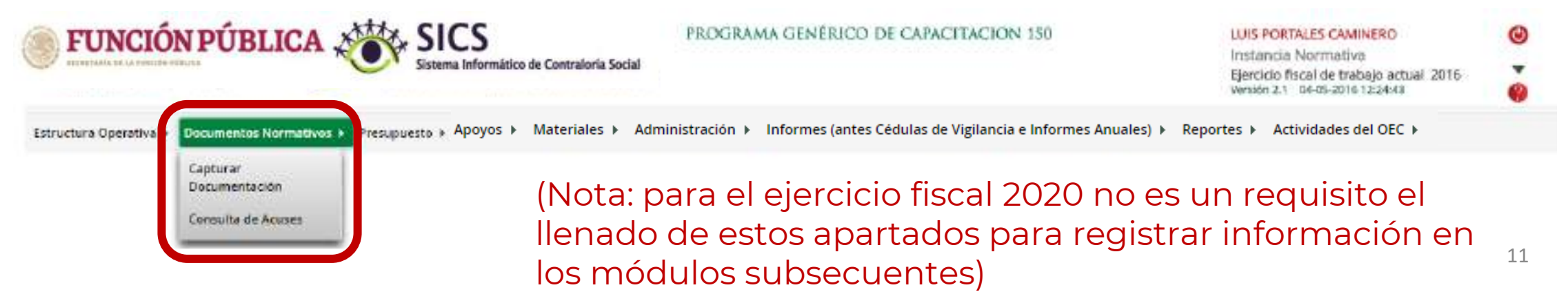

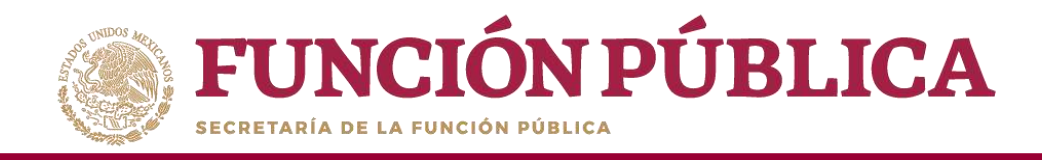

Esta pantalla está integrada por dos secciones: Registro de Documentos de CS y Actividades de Seguimiento de Contraloría Social. En la sección Registro de Documentos de CS se podrán adjuntar los Documentos Básicos (Esquema, Guía Operativa, PATCS). Para activar la pantalla, haga clic en Editar.

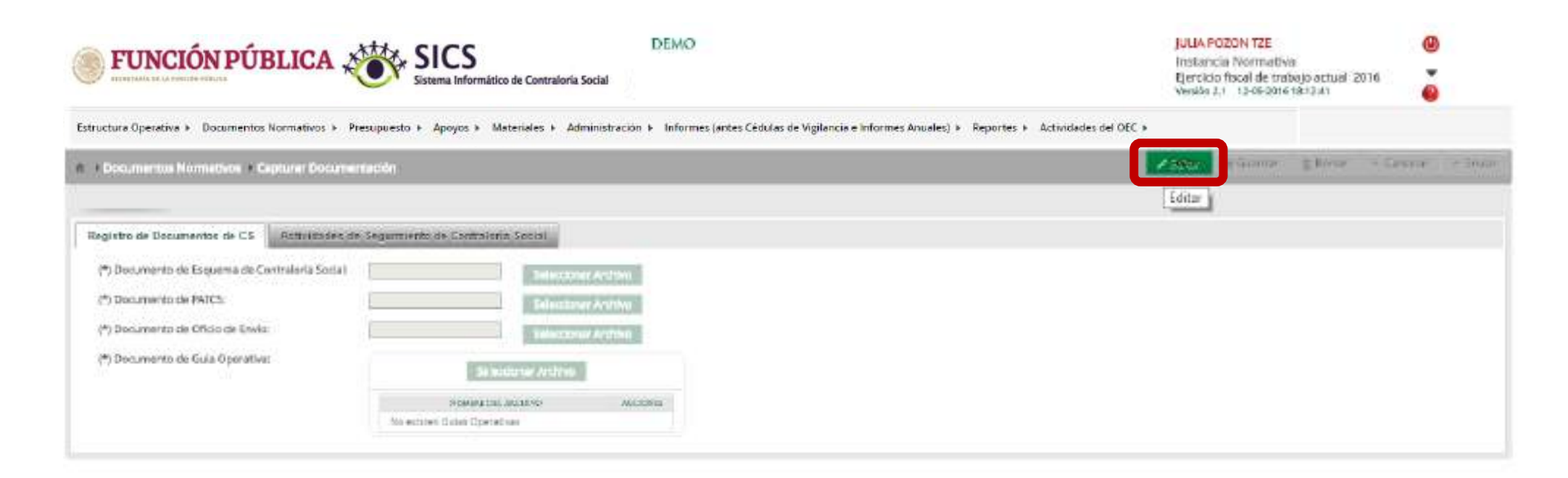

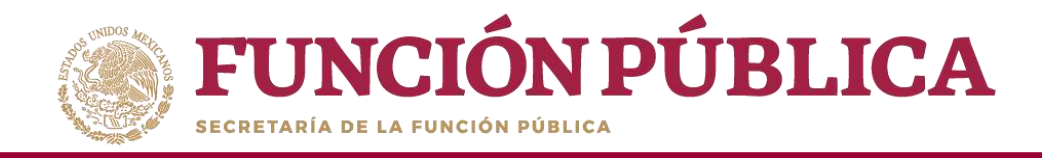

#### Una vez activada la pantalla, haga clic en Seleccionar Archivo.

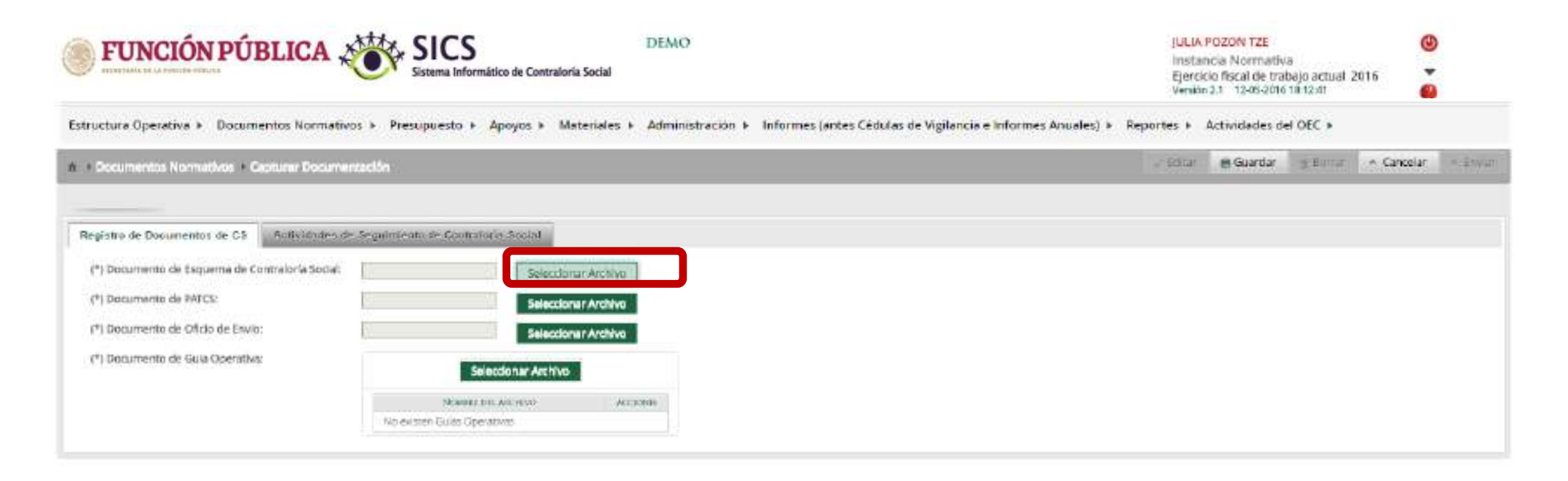

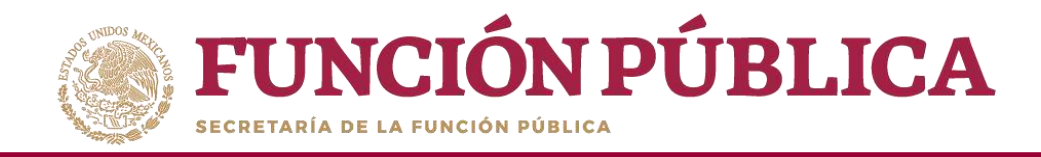

#### Cuando aparezca la siguiente pantalla, haga clic en Seleccionar Archivo a Transferir.

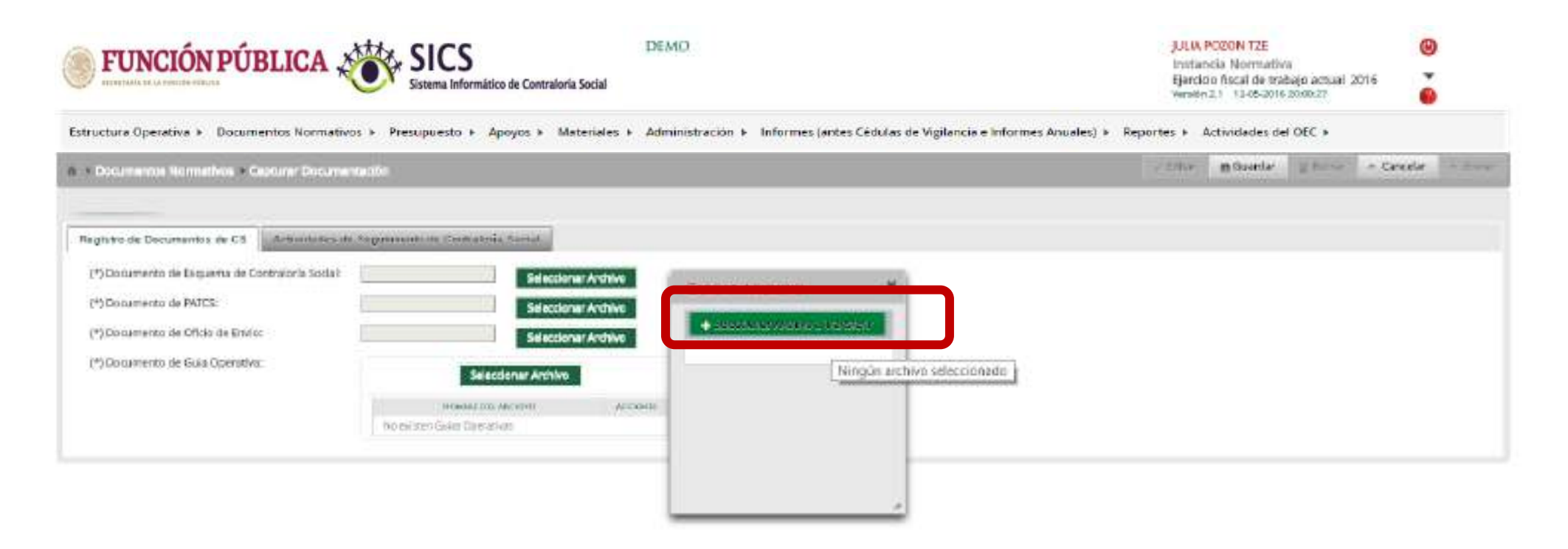

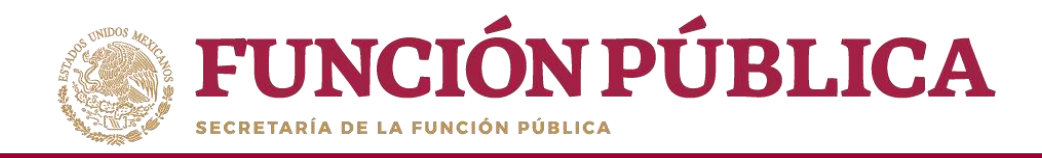

### Busque el archivo que va adjuntar. Una vez localizado, haga clic en Abrir.

| nizar * Nueva car | peta                                 | 1                            | • • •           |                                                                                                    | Instar                        | cia Normativa   |                   |            |
|-------------------|--------------------------------------|------------------------------|-----------------|----------------------------------------------------------------------------------------------------|-------------------------------|-----------------|-------------------|------------|
| IOSHIBA EXT (FI P | Nombre                               | recha de modifica            | libo            |                                                                                                    | Ejercic<br>Versión            | 2.1 12-05-2016  | 20/00/27          |            |
| 2014              | CAPACITACION                         | 19/06/2014 10:03 a           | Microsoft Powe  |                                                                                                    |                               |                 |                   |            |
| 2015              | CLAVES DE ACCESO WORD                | 24/06/2014 10:27 a           | Microsoft Word  | Informes (antes Cédulas de Viglancia e Informes /                                                                                                    | Amuales) > Reportes > Activit | fades del OEC + |                   |            |
| 2016              | DE DIRUGON                           | 19/06/2014 10:12 a           | Microsoft Pawe  |                                                                                                    | 2 Dittai                      | B Guardar       | Burtari + Cancela | e Cartines |
| cartas responsi   | S ESCRITO                            | 24/06/2014 06:10             | Foxit Reader PD | -                                                                                                    |                               |                 |                   |            |
| cartas responsi   |                                      | 17/06/2014 04/24             | Microsoft Powe  |                                                                                                    |                               |                 |                   |            |
| dHARLY            | ON GUIAOPERATIVA                     | 17/06/2014 04:24             | Microsoft Powe  |                                                                                                    |                               |                 |                   |            |
| Country 2014      | ISTA DE ASITEN Tipo: Microsoft Po    | werPoint Presentation        | Fourt Reader PO |                                                                                                    |                               |                 |                   |            |
| Cornites 2014     | G listaRespuestast Titule: ESOUEMA I | CONTRALORIA, SOCIAL          | Microsoft Excel | and a second second sec |                               |                 |                   |            |
| Declaraciones     | 1 IstaRespuestas Tamaño: 383 KB      |                              | Microsoft Excel | LVC2                                                                                                    |                               |                 |                   |            |
| DIPLOMADO P       | MANUAL EJECU Fecha de modifica       | cián: 17/06/2014 04:24 p. m. | Microsoft Powe  | intrivo a Transferir                                                                                                    |                               |                 |                   |            |
| familia           | MINUTA_MERIDA                        | 31/10/2014 05:36             | Microsoft Word  |                                                                                                    |                               |                 |                   |            |
| FIEL 2012 -       | < 5                                  |                              |                 |                                                                                                    |                               |                 |                   |            |
| Manuba            |                                      | Tedesteration                | 2 23            |                                                                                                    |                               |                 |                   |            |
| Nomb              | ·• [                                 | - Tiodos los archivo         | •               |                                                                                                    |                               |                 |                   |            |
|                   |                                      | Albrir 💌                     | Cancelar        |                                                                                                    |                               |                 |                   |            |
|                   |                                      |                              |                 | 3                                                                                                    |                               |                 |                   |            |
|                   |                                      |                              |                 |                                                                                                    |                               |                 |                   |            |

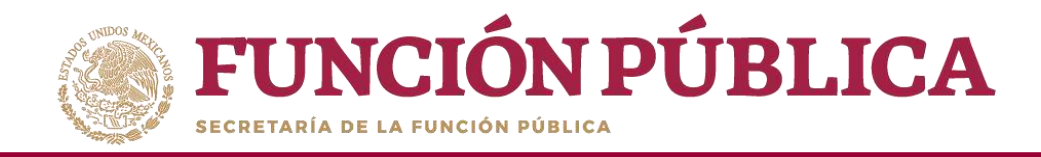

Cuando haya adjuntado todos los archivos, haga clic en la sección Actividades de Seguimiento de Contraloría Social.

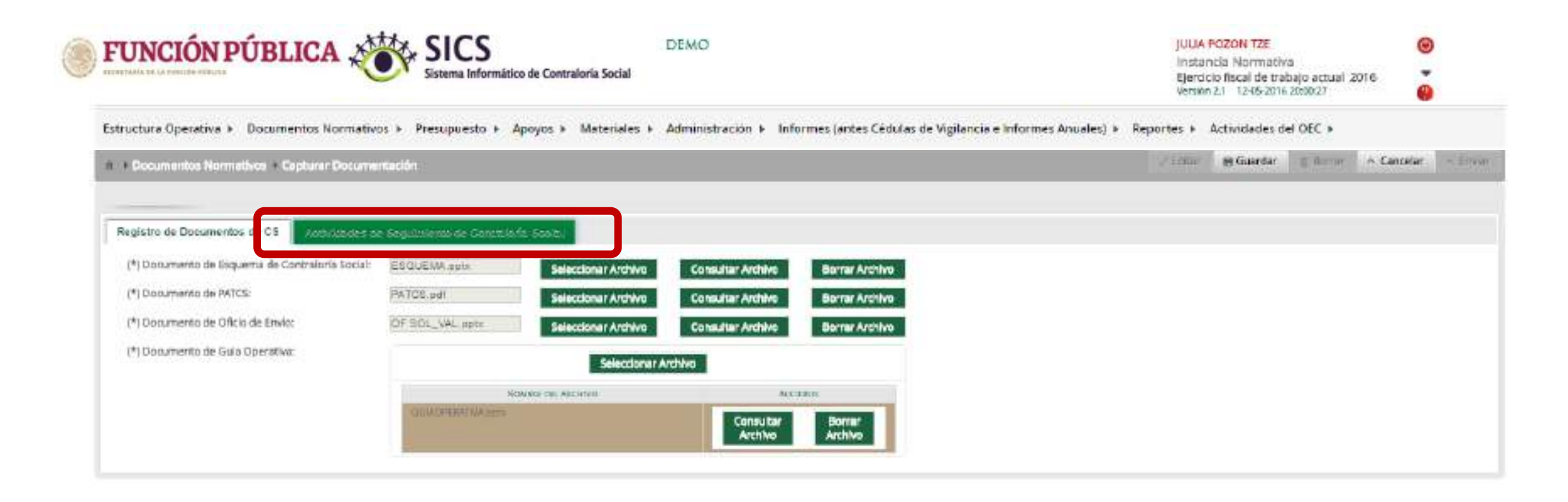

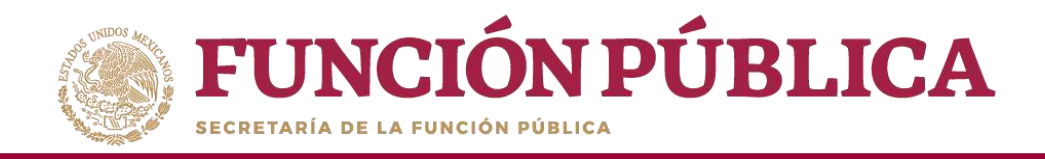

En la sección *Actividades de Seguimiento de Contraloría Social* se establece la planeación de la captura en el Sistema Informático de Contraloría Social (SICS); es decir, las veces que se va entrar al sistema para realizar cada una de las actividades. Seleccione el periodo en que se va a capturar cada actividad; en el campo *Meta* anote el número de veces que planea entrar al sistema, y determine al responsable de dicha captura.

| FUNCIÓN PÚBLICA                                                                                                    | Sistema Ir                      | S<br>formático de Cont | traloria Social | DEMO             |                     |                                            |                | Build<br>Insta<br>Ejerzi<br>Verstő | POZON TZE<br>Incle Normally<br>Icia Bacal de tra<br>Nati 13-95-atra | it<br>bajo ectaali<br>Jaiot:27 | 2and      | 9     |
|----------------------------------------------------------------------------------------------------|---------------------------------|------------------------|-----------------|------------------|---------------------|--------------------------------------------|----------------|------------------------------------|---------------------------------------------------------------------|--------------------------------|-----------|-------|
| Estructura Operativa + Documentos Normativos                                                                                                    | <ul> <li>Presupuesto</li> </ul> | + Apoyos + I           | Materiales +    | Administración + | Informes (antes Céo | lulas de Vigila <mark>ncia e In</mark> for | mes Anuales) 🕨 | Reportes +                         | Actividades d                                                       | el OEC »                       |           |       |
| • Description Romediver & Conservation                                                                                                    | bn                              |                        |                 |                  |                     |                                            |                | - / Line                           | in Gearda                                                           | 2 Deer                         | ~ Canoola | in Ea |
| Repetente Demonstration (de 172), a                                                                                                    | palmenante da Centr             | etoria Sontal          |                 |                  |                     |                                            |                |                                    |                                                                     |                                |           |       |
| ACTIVITATIES DE PLANEAGION                                                                                                    |                                 |                        |                 |                  |                     |                                            |                |                                    |                                                                     |                                |           |       |
| Actomet                                                                                                    | PERMIT NAMES                    | Server Street,         | lines.          |                  | Horrison .          |                                            | MODA.          |                                    |                                                                     | -                              | 42200     | _     |
| Auforenzen an 1953, bei al-Marine del Leoparte de Belle<br>Commission al Performance des au del Protocol Leona de<br>Leonardon                                                                                                    |                                 |                        |                 |                  |                     |                                            |                |                                    |                                                                     |                                | 2 1       | Ú.    |
| Contractor en el 1915 los preparios ritualisados por la<br>Instancia harrenesa para colegiar las Debisis de Vigliancia<br>ja que na contesponden al ricolas compliti                                                                                                    |                                 |                        |                 |                  |                     |                                            |                |                                    |                                                                     | 10                             | <u> </u>  | 6     |
| Carry a set of DEI to program in the original of the set of the set of the se |                                 |                        |                 |                  |                     |                                            |                |                                    |                                                                     |                                | 10        | Ú.    |
| ACTIVITATISE DE SEGUIMENTO                                                                                                    |                                 |                        |                 |                  |                     |                                            |                |                                    |                                                                     |                                |           |       |
| Artowen                                                                                                    | 10.0414.04181                   | 1 10134-10300          |                 |                  |                     |                                            | 481.04         |                                    |                                                                     | en.:                           | A.2100    | 1     |
| The second second secon |                                 |                        |                 |                  |                     |                                            |                |                                    |                                                                     |                                | izi u     |       |
| Pagterier er al SR3-lee maketeket de offisieler alleter adre<br>por le Passavia Reimaphie                                                                                                    |                                 |                        |                 |                  |                     |                                            |                |                                    |                                                                     |                                | 16 18     | 6     |
| (Appendix Appendix Ap |                                 |                        |                 |                  |                     |                                            |                |                                    |                                                                     |                                | ia i      | Ki -  |
| Partners of AMT because on the available of                                                                                                    |                                 |                        |                 |                  |                     |                                            |                |                                    |                                                                     |                                |           |       |

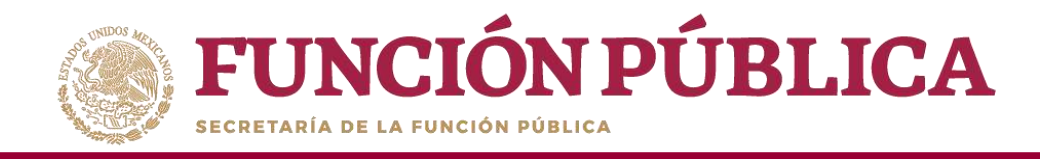

Haga clic en el icono en forma de lápiz para extraer cada actividad y completar la información.

| Presupuesto +      |               |                                                                                                    |                                                                                                    | 22                                                                | feeda 1.) (2-06-303 8.3508.31) |        |            |
|--------------------|---------------|----------------------------------------------------------------------------------------------------|----------------------------------------------------------------------------------------------------|-------------------------------------------------------------------|--------------------------------|--------|------------|
|                    | Apoyos * M    | lateriales 🕨 Administra                                                                                                    | ción 🕨 Informes (antes Cédulas de Vigi                                                                                                    | lancia e Informes Anuales) 👂 Reporte                              | s + Actividades del OEC +      |        |            |
|                    |               |                                                                                                    |                                                                                                    | 23                                                                | men in George - I in the       | = Care | 19 )       |
| marte da Cartes    | farta finesal |                                                                                                    |                                                                                                    |                                                                   |                                |        |            |
|                    |               |                                                                                                    |                                                                                                    |                                                                   |                                |        |            |
| (1) 41 (m) (h) (m) |               | thereast in a                                                                                                    | ( Bernings (                                                                                                    |                                                                   | -                              | -      |            |
|                    |               |                                                                                                    |                                                                                                    |                                                                   |                                |        |            |
|                    |               |                                                                                                    |                                                                                                    |                                                                   |                                | Father | Antividuat |
|                    | •             | n ()                                                                                                    |                                                                                                    | 0                                                                 |                                | 100    | 181        |
|                    |               |                                                                                                    |                                                                                                    |                                                                   |                                |        |            |
| 10. In Co. or 10.  | a hiti        | (Marrow)                                                                                                    | and the second second s | .48.85                                                            | 10.0                           | -      |            |
|                    |               |                                                                                                    |                                                                                                    |                                                                   |                                | 191    | ia)        |
|                    |               |                                                                                                    |                                                                                                    |                                                                   |                                | [26]   | is:        |
|                    |               | 0 0                                                                                                    |                                                                                                    |                                                                   |                                | 196    | (8)        |
|                    |               | nayte de Carlegiaria Aseuit ()<br>Suel de la carlegiaria Aseuit ()<br>Suel de la carlegiaria ()<br>Suel de la carlegiaria ()<br>Suel de l |                                                                                                    | nere o Congress hand<br>(al al al al al al al al al al al al al a |                                |        |            |

**NOTA:** Para el ejercicio fiscal 2020, en la Actividad de Planeación "Capturaren el SICS las preguntas adicionales diseñadas por la Instancia Normativa para integrar el Informe Completo (en su caso)" se deberá registrar como meta 0, debido a que este aparado está inhabilitado.

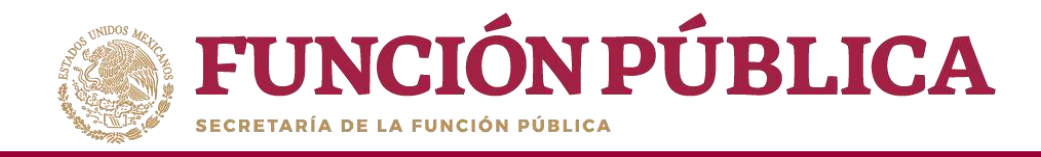

En la pantalla *Capture los Datos de la Actividad* registre el periodo en que se va a capturar la información en el SICS; para ello, seleccione la fecha de inicio y de fin; la instancia responsable de realizar la actividad; y en *Meta*, capture las veces que se tiene planeado entrar al SICS para capturar la actividad. No olvide seleccionar la opción de Aceptar cuando haya completado la información de los campos.

| <b>FUNCIÓN PÚE</b>                                                                                                    | BLICA 2            | SICS<br>Sistema Informa      | itico de Contraloría  | DEMO<br>Social                               |                                                                                                    | JULIA POZO<br>Instancia N<br>Ejercicio fisi<br>Meraldo 2.1 | N TZE<br>Iormativa<br>ral de trabajo actual 201<br>57-07-2017 (5.58:56 | •             |
|----------------------------------------------------------------------------------------------------|--------------------|------------------------------|-----------------------|----------------------------------------------|----------------------------------------------------------------------------------------------------|------------------------------------------------------------|------------------------------------------------------------------------|---------------|
| Estructura Operativa + Documentos N                                                                                     | ormativas + Pr     | esupuesto + Apoyos +         | Materiales + Ad       | ministración 🔸 Informes (antes Cédula        | as de Vigilancia e Informes Anuales) 🔸                                                                         | Reportes + Activia                                         | lades del OEC 🖌                                                        |               |
| A Documentos Normativos * Captu                                                                                         | unar Documenta     | noón                         |                       |                                              | li de la companya de la companya de la companya de la companya de la companya de la companya de la companya de | / Editar 🛛 🗑 Guarda                                        | r 🗉 Barran 🗠 Cana                                                      | olar - Enviar |
| DOCUMENTACIÓN VALIDADA                                                                                                  |                    |                              |                       |                                              |                                                                                                    |                                                            |                                                                        |               |
| Registre de Doenmontos de CS                                                                                            | rsividadea de Sev  | nimiento de Contraloria Se   | velat                 |                                              |                                                                                                    |                                                            |                                                                        |               |
| ACTIVIDADES DE PLANEACIA                                                                                                | CAPTURE LOS        | DATOS DE LA ACTIVIDA         | AD                    |                                              |                                                                                                    |                                                            | ×                                                                      |               |
|                                                                                                    | (*) Actividad      | Adjuntar en el SICS los arci | nivos del Esquerna. I | a Guia Operativa y el Programa Anual de Trat | bajo para su validar                                                                                           |                                                            |                                                                        |               |
| ACTIMIDAD                                                                                                    | (*) Fecha de       | 01/01/2016                   | (*)<br>Facha          | 10/02/2016                                   | (*)<br>Duración                                                                                                | 40 dias                                                    | HETA ACTO                                                              | DRE           |
| Argunian an of SICS to antivity and Car<br>Gam Operation y of Programs Aread in                                         | micro              |                              | de Fin                |                                              | Duración                                                                                                    |                                                            | 325                                                                    | 18            |
| Contrator en el SES las conercitas adire                                                                                | (*)<br>Responsable | Instancia Ejecutora          | • (*)<br>Medida       | DOCUMENTOS BASICOS                           | * (*) Meta                                                                                                    | 1                                                          |                                                                        |               |
| diseñadas por la Instancia Normativa (<br>el o los Apartados de Informe (en su c                                        |                    |                              |                       | Geogram Cancelar                             |                                                                                                    |                                                            |                                                                        | 10            |
| Contractor en el DCS las preguntas altro<br>confactos por la materixia tracmación y<br>el terenne Completo Jon su caso: |                    |                              |                       |                                              |                                                                                                    |                                                            |                                                                        | 1(6)          |

**NOTA:** Para el ejercicio fiscal 2020, se sugiere que las fechas de registro queden comprendidas <sub>19</sub> entre 1 de enero de 2020 al 31 de diciembre de 2020.

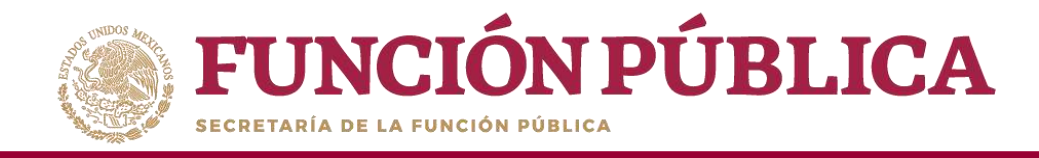

Si desea eliminar la información de una actividad específica, presione el icono *Borrar Actividad*.

| FUNCIÓN PÚBLICA                                                                                                    | SICS<br>Sistema Info | mático de Contral | loria Social | DEMO                                  | ji<br>in<br>E                                             | EIN POZON TZE<br>stancia Norma<br>ercicio fiscal de<br>enatri 2.1 1245-3 | tiva<br>rabajo actual<br>na 2000-27 | 2016       |                        |
|----------------------------------------------------------------------------------------------------|----------------------|-------------------|--------------|---------------------------------------|-----------------------------------------------------------|--------------------------------------------------------------------------|-------------------------------------|------------|------------------------|
| ructura Operativa 👂 Documentos Normativos                                                                                                    | s > Presupuesto      | + Apoyos +        | Materiales + | Administración 🕨 Informes (antes Cédu | ulas de Vigilancia e Informes Anuales) 🕨 Reportes         | <ul> <li>Actividades</li> </ul>                                          | del OEC »                           |            |                        |
| Documentos Normatives + Capturar Documenta                                                                                                    | dôn                  |                   |              |                                       | 1 × 01                                                    | Gir 🗃 Guarda                                                             | r). g Baror                         | + Concelor | - 180                  |
| perce de Documentor de CS                                                                                                    | iniedo de Contralo   | da Sacial         |              |                                       |                                                           |                                                                          |                                     |            |                        |
| Arrando                                                                                                    | inna at anna         | HTEL DY SH        | Dimatthe.    | Millippingter .                       | attaba                                                    | ettta                                                                    | 10                                  | CID-UIL    | 11                     |
| Allandar anna 1973 na ambailtean an Russiana (a 1942)<br>Sannaistean a' Russian Annaiche Russianne<br>Annaiste                                                                                         | 80902908             |                   | an           | Hereita (Jerman                       | COCUMPTERIA CER                                           | 191                                                                      | 192                                 | [8]        |                        |
| Departure en el SMS has pregnanzas activites alex d'ordenatas<br>Nel la feminenta ferenantas para tetagran el o las Apantados<br>la tetarma per cucanas                                                | 10/05/3016           | 11050010          | 15           | Instance Spirature                    | ADAMINEDIOS DE INFORMES COPILIZADOS Levens Carly          | w. 1                                                                     | 121                                 | [8]        |                        |
| Capturur en el SEX has programas achesenanos chaefnation<br>con la lessancia Normativa para integras el la farme<br>Completo Germa canal                                                               | 02080016             | 31108/2016        | 8            | Fedanco Ejecutoro                     | REDRIES COMPLETES CAPTURADOS Lanse Informati<br>Antualeza | *                                                                        |                                     |            |                        |
| CTIVIDADES DE SEGUIMIENTO                                                                                                    |                      |                   |              |                                       |                                                           |                                                                          |                                     | Borrar A   | ictividad<br>Iorner Ac |
| ACTIVITIAN .                                                                                                    | TITLE M BOOK         | BOW BERG          | Insurres     | tryourun                              | HEDEA                                                     |                                                                          | 6674                                | ACCINENT   | - 8                    |
| Section for all IEE in their processing of property of<br>recognition according to all IEE yet presentation (<br>Star per party in the Caroline Constraint Social all<br>recognition as discrimination | 3409204              | Jonacame          | 1            | harry Lances                          | VEGETINO DE ANEXUAÇÃOSTO                                  | 2                                                                        |                                     |            |                        |
| egistar en é 305 kas navastales de d'Anión elaboratas<br>or la instanda Narmatua                                                                                                    | 12459/2016           | N/0920016         | 4            | Testencia Normaniva                   | WATERALES DE DIRUSION ELABORADOS                          | 4                                                                        |                                     | 1          |                        |
| egistrar en el SES la arignación de los materiales de<br>Aución a las Recutoras.                                                                                                    | 23/05/2016           | 81/05/2016        |              | Testancia Normanium                   | MATERIALIS DE DIRUNON ARGNADOS                            | 1                                                                        | 1                                   | 2          |                        |
| antistan way with the extension of waranting the                                                                                                    |                      |                   |              |                                       |                                                           |                                                                          | 1                                   | 101 101    |                        |

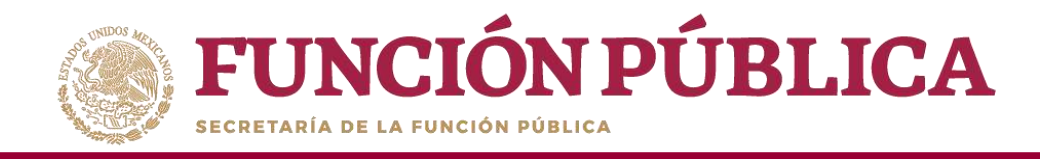

### Presione *Sí* para confirmar el borrado de la información capturada.

| AND THE PARTY OF THE PARTY OF T | riteción                |                   |       |                              |       | y Rifter - H Gau                          | mer   @ Sorrer | - Constan - |
|----------------------------------------------------------------------------------------------------|-------------------------|-------------------|-------|------------------------------|-------|-------------------------------------------|----------------|-------------|
| umentación Validada                                                                                                    |                         |                   |       |                              |       |                                           |                |             |
| seb o de Documentos de CS Actividades de S                                                                                                    | Seguiniento de          | e Contraloria Soc | tat - |                              |       |                                           |                |             |
| CTIVIDADES DE PLANEACIÓN                                                                                                    |                         |                   |       |                              |       |                                           |                |             |
|                                                                                                    |                         |                   |       |                              |       |                                           |                |             |
| MC11NDAE                                                                                                    | Patrink 200<br>(040630) | Dealer are film   | 1     | ONETRACIÓN DE LA RATA        | ×     | MACHER                                    | owitte         | ALL DAWLS   |
| (Bartor en el 1975) los árciteiros del Experimo, le<br>las Operators y el Programa Arsan de Trabajo para<br>a respañía                                                                                                    | oroquigina.             |                   | 40    | CATINAACION DE LA DAJA       | 08770 | into Balacco                              |                | 121 191     |
| apsurar en el SKS las preguntas adiocnates<br>Sañadas por la instancia Normativa para integrar<br>In los Apartados de Informe (en ou cent)                                                                                                    | 15/05/2016              | 31/05/2019        | 15    | ¿Desea confirmar el borrado? |       | DS DE INFORMES CAPITURADOS (antara        | 1              | 2 3         |
| apluyar en el SICS las pregaritas adicionales<br>institudes por la Internatia Normativa para integrar<br>Informa Constituto for escanol                                                                                                    | 02006/2014              | 31/08/2016        | 29 5  | No                           |       | S COMPLETOS CAPTURADOS (MITES<br>Anusles) | 2              | 10 10       |
| Informe Completo (en su ceso)                                                                                                    |                         |                   |       |                              |       | anuaesi                                   | 117            | 100 100     |

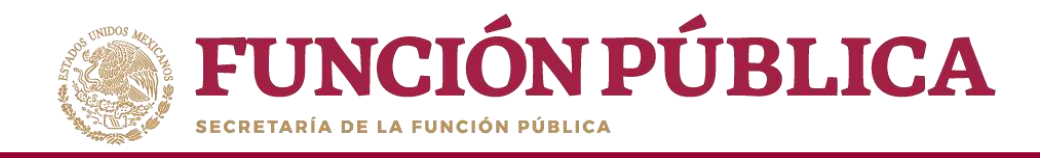

### Cuando haya completado la captura de todas las actividades, haga clic en *Guardar*.

| FUNCIÓN PÚBLICA                                                                                                    | Sistema Inform       | nático de Contralo | ria Social     | EMO                                   |                                          | JULIA POZON TZE<br>Instancia Normativa<br>Ejecsicio fiscal de trabajo actual<br>Vendri 211 12-06-3216 3000 37 | 00<br>2016<br>0 |
|----------------------------------------------------------------------------------------------------|----------------------|--------------------|----------------|---------------------------------------|------------------------------------------|----------------------------------------------------------------------------------------------------|-----------------|
| ructura Operativa 👂 Documentos Normativos 🤌                                                                                                    | Presupuesto          | + Apoyos +         | Materiales + A | dministración 🕨 Informes (antes Cédul | as de Vigilancia e Informes Anuales) 🕨 🗛 | sportes + Actividades del OEC +                                                                               |                 |
| Documentos Normativos - Capturar Documentad                                                                                                    | ión)                 |                    |                |                                       |                                          | l'e niné 💼 annar 🔤 derie                                                                                      | ~ Canodur       |
|                                                                                                    |                      |                    |                |                                       |                                          | Guardar                                                                                                    |                 |
| ieginto se Orcomestos de Co                                                                                                    | guimiento de Contr   | ratoria Social     |                |                                       |                                          |                                                                                                    |                 |
| ACTIVIDADES DE FLANEACIÓN                                                                                                    |                      |                    |                |                                       |                                          |                                                                                                    |                 |
| Activities                                                                                                    | FROM IN DESIGN       | honnuchu           | Driswaller     | Factorina                             | · Pharene                                | MEN                                                                                                    | Autzinen        |
| Adapted and MCI to addition of Delaying to Dela<br>Complete your straighters are at the Delay parents<br>set factor                                                                                                    | 1042000              |                    | ae             | Internet Department                   | TOCUMENTIS NORTH                         |                                                                                                    |                 |
| Capitolie et el TICI las preguntas chaefacias por la<br>Instancia Normativa porsiniagne las Cadulas de Viglianda<br>y que no corresponden al tranco común                                                                                                    | 16/05/2016           | 21/05/2016         | ar             | peterite tjørstere                    | CÉCULAT DE VIERANIOA                     | 35                                                                                                    | 12 JR           |
| Conjustor al ACLESS on propagation and Antonio Acual an<br>Annotation of the constraint of the state of the state<br>provide                                                                                                    | - HEARING CONTRACTOR | aunanin -          | 26             | ana ana tanàna                        | were and                                 | 1                                                                                                    | 2 8             |
| ACTIVIDADES DE SEGUIMIENTO                                                                                                    |                      |                    |                |                                       |                                          |                                                                                                    |                 |
| , Conference,                                                                                                    | TICH REMARK          | E.GIARCINE         | DENGO          | Resource.                             | whereas                                  | .0E0.                                                                                                    | ACCINC          |
| Personal and a large to preven by an available of a second second | Execute.             |                    |                | Instante Aprilante                    | AND THE ALL PETPE CONCLASS ADDRESS.      | 8                                                                                                    | 1 .             |
| Regiurae au al DCS has maneralas do capacitación<br>elatoriados por la lectura da Normaliva.                                                                                                    | 10/05/2014           | 25/05/2014         | 14             | Tracancia Ejecutora                   | MATERIALES DE CARACITACIÓN ELAB          | OTADOS 1                                                                                                    |                 |
| Insurant al-10 LET. In a suggestion of the matter space of the statement of the second statement of the second statement of th | ALC: NO.             | 2010/2016          | 100            | Construction Management on            | WOTING THE DANGTADES AND                 | Massa E                                                                                                    | 1               |
| Registrar en el MCS los exercicis de capacitación realización<br>por la instancia Discrimina.                                                                                                    | 02/06/2016           | 31/10/2016         | 1420           | Instancia Electrica                   | CARACITACIONES IMPARTIDAS                |                                                                                                    |                 |

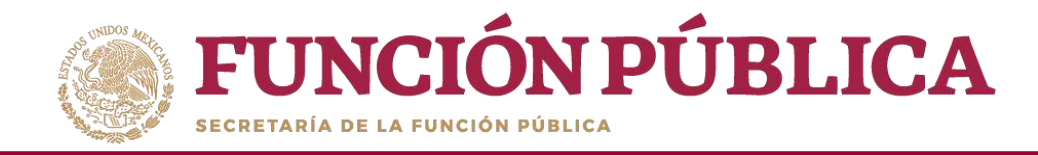

Si desea eliminar la información capturada de las nueve actividades de seguimiento de Contraloría Social, haga clic en *Borrar*.

| FUNCIÓN PÚBLICA                                                                                                    | Sistema Infor                   | mático de Contral | loria Social | DEMO                   |                                                                                                    |                                | JULIA P<br>Ibstan<br>Ejercici<br>Venice | CIZON TZE<br>cia Normativa<br>is fintal de traba<br>2.1 1245-2010-20 | jo actual 2016<br>100.27 | 0        |
|----------------------------------------------------------------------------------------------------|---------------------------------|-------------------|--------------|------------------------|----------------------------------------------------------------------------------------------------|--------------------------------|-----------------------------------------|----------------------------------------------------------------------|--------------------------|----------|
| uctura Operativa 🖌 Documentos Normativos                                                                                                    | <ul> <li>Presupuesto</li> </ul> | + Apoyos +        | Materiales + | Administración 🕨 Infor | mes (antes Cédulas de Vigila                                                                                    | icia e Informes Anuales) 🕨     | Reportes +                              | Actividades de                                                       | el OEC »                 |          |
| Documentus Normativos - Capiturar Documentad                                                                                                    | 85m                             |                   |              |                        |                                                                                                    |                                | ⇒ BdRar                                 | SBALL                                                                | - States                 | and a g  |
| OCUMENTACIÓN EN CAPTURA INICIAL                                                                                                    |                                 |                   |              |                        |                                                                                                    |                                |                                         |                                                                      | (in the                  |          |
| Actividades de Se<br>ACTIVIDADES DE PLANEACIÓN                                                                                                    | galmieste de Contr              | atoria Social     |              |                        |                                                                                                    |                                |                                         |                                                                      |                          |          |
| ACCELING                                                                                                    | TILLIN DCHICOL.                 | DEDA OF 19        | .IBID#CION   | 10                     | POWGHELL :                                                                                                    | 95.7310                        |                                         | .MEM                                                                 | n                        | 130-11   |
| All rate to al \$25 he defines well began a fertility<br>Descence y al forger on bood to Descence of<br>Solid with                                                                                                    | anonano.                        |                   |              |                        |                                                                                                    | CONTRACTOR DE LA CONTRACTOR    |                                         |                                                                      |                          | 181      |
| Capitorar en el SICS las pregorios diseñadas por la<br>Instantos Normativo para integras las Catalas de Vigiencia<br>y que no comesponien el torsen carreiro                                                                                                    | 16/05/2016                      | 3805/38W          | 15           | Interior Sponterio     |                                                                                                    | TEBULAS DE VIQUANCIA.          |                                         | 12                                                                   | 21                       | 181      |
| Canada and any and the single method in the factor and an<br>Annexations on the community of Control of a factor of<br>much                                                                                                    | (DER/SOK)                       |                   |              |                        |                                                                                                    | POPERAL C                      |                                         |                                                                      |                          | 181      |
| ACTIVIDADIS OF SEQUIMIENTO                                                                                                    |                                 |                   |              |                        |                                                                                                    |                                |                                         |                                                                      |                          |          |
| ACCURATI                                                                                                    | TICH-IN RECEI                   | mina.or les       | .015-024     | Es:                    | contra la contra la contra la contra la contra la contra la contra la contra la contra la contra la contra la c | Sel Table                      |                                         |                                                                      | 6 14                     | Column 1 |
| Pagewar in a cost in any second of his management (                                                                                                    | 2008-000A                       |                   | 4            | Street Street Street   |                                                                                                    | ALCONTRACTOR DE LOCAL EN DUIT  |                                         |                                                                      | 195                      |          |
| Registrant et el SRS de invelantaries de casacitación<br>elaborados por la trotanal a Normaños.                                                                                                    | 10/05/2016                      | 360521%           | .9           | Instantia Ejeputora    | 12                                                                                                    | INVERTICES DE CANACINETIN ELLA | 08000                                   | 11                                                                   |                          | [#]      |
| Reporter an autocide suggestion and the statement of the second statement of the second statement of t | sensitie :                      |                   |              |                        |                                                                                                    | AN INVESTIGATION AND INCOMES   |                                         |                                                                      | 1.21                     | (2)      |
| Register en la SIGS tos eventos de capacitación renitrados<br>por la la tratacia Socrativa.                                                                                                    | 63/05/2316                      | 310052195         | haz -        | Property References    |                                                                                                    | CARACTURE TIMES TARAPTEME      |                                         | 1                                                                    | 1.120                    | 100      |

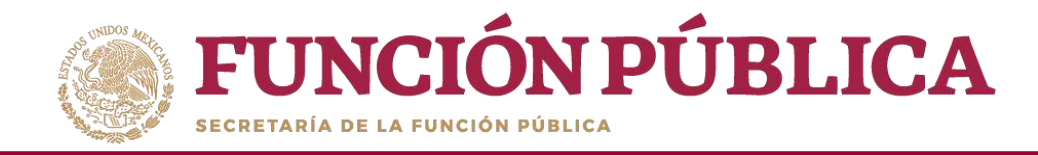

#### El sistema le mostrará el siguiente mensaje para confirmar el borrado de toda la información.

| FUNCIÓN PÚBLICA                                                                                                    | SIC:                 | S<br>formático de Contral | D<br>Ioria Social                | EMO                                                   |                                                                                                    | JULIA POZON<br>Instancia Nor<br>Ejerodo fiscal<br>Vesión 2:1 634 | TZE<br>mnativa<br>de trabajo acti<br>or-actir testicia | uai 2016  | ê          |
|----------------------------------------------------------------------------------------------------|----------------------|---------------------------|----------------------------------|-------------------------------------------------------|----------------------------------------------------------------------------------------------------|------------------------------------------------------------------|--------------------------------------------------------|-----------|------------|
| tructura Operativo » Documentos Normativos » Pre                                                                                                    | supuesto , Apoy      | os » Materiales           | <ul> <li>Administraci</li> </ul> | ón 😱 Informes lantes Céclulas de Vigilancia e Informe | sAnuales) + Reportes + Activitia                                                                                                    | ies del OEC y                                                    | the state                                              |           | 0001-000   |
| Documenta Namatiwa • Capturar Documentat                                                                                                    | län i                |                           |                                  |                                                       |                                                                                                    | Colorence ( Manual Colorence)                                    | ntis - gite                                            | 041 Y 140 | 11K) - 540 |
| Remeter de Deservation de Charles de Segu<br>ACTIVIDADES DE PLANEACIÓN                                                                                                    | ilmianito da Contral | tvia Tocial               |                                  |                                                       |                                                                                                    |                                                                  |                                                        |           |            |
| 441999                                                                                                    | HOM IN THOSE         | item in the               | Division                         | turnesses.                                            | HEIR                                                                                                    |                                                                  |                                                        |           |            |
| Adjustant with TAC the activate the Technologie in Sale<br>Objective is efficient work of Tablec Laboration<br>performance                                                                                                    | anormin.             |                           | 1005200                          |                                                       | entriesans                                                                                                    |                                                                  |                                                        | 92        | 10         |
| Captures en el SCLLas preguntas administras el señadar<br>por talinstancia hormativa para integrar el o tel Apartados<br>de Informacian au casa:                                                                                                    | 16/05/2018           | 310500/6                  | CON                              | NFIRMACION DE LA BAJA                                 | UCIS DE INFORMES OUTURA                                                                                                    | 805 tarrist Cérkhaid                                             | ÷.                                                     | 321       | 181        |
| Consider an effective engines and income displaced<br>and in Relation in Remarking parts reaging of Affairing<br>Displacement of Accession                                                                                                    | 004003016            | 1000000                   | <b>A</b> (                       | Desea confirmar ei borrado?                           | National States of the States of the States | Carmination                                                      | +                                                      | . 121     | 10         |
| ACTIVIDADES DE SIGUIMIENTO                                                                                                    |                      |                           | Si                               | No                                                    |                                                                                                    |                                                                  |                                                        |           |            |
| arrest.                                                                                                    | HORSE BERRING        | PRESS OF PRES             |                                  |                                                       | 9900m                                                                                                    |                                                                  | Menc                                                   |           |            |
| Second as a 1921 second part of the second second s | Garana.              |                           | *                                | here calmaters                                        | America Antonial In                                                                                                    |                                                                  |                                                        | 321       |            |
| Pegiscoli en el 903 comunenciere de difusión eleborados<br>por la fissamula Romadow.                                                                                                    | 13/05/2018           | 10000004                  | 14                               | Frend to be Reported and                              | MATERIALES DE EDITORIO EL ARCEN                                                                                                    | 004                                                              | 1                                                      | 21        | 展          |
| Requirements of \$12.5 adjustments for his dynamics of the second second |                      |                           | +                                |                                                       | WHERE THE PROPERTY AND ADDRESS                                                                                                    |                                                                  |                                                        | 181       | 181        |
| East strat at al WTD 2 is statistical advectory attaction infor-                                                                                                    | П                    | The second second         | (T) -                            | 10                                                    | 1.5                                                                                                    |                                                                  |                                                        |           |            |

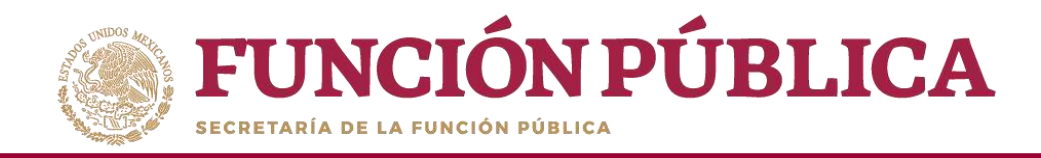

Existe otra opción para eliminar la información capturada en las actividades preseleccionadas: haga clic en la actividad que quiere borrar y, a continuación, presione el icono *Cancelar*. Siga este proceso en cada actividad que vaya a borrar.

| FUNCIÓN PÚBLICA                                                                                                    | Sistema Info      | ormático de Contral | I)<br>Ioria Social | EMO.                                  |                                                                                                    | 8.JUA POZON TZE<br>Instancia Normativa<br>Ejenticio fiscal de traba<br>Versite 11 1245-2016 2 | 10 actual 2016       |
|----------------------------------------------------------------------------------------------------|-------------------|---------------------|--------------------|---------------------------------------|----------------------------------------------------------------------------------------------------|-----------------------------------------------------------------------------------------------|----------------------|
| uctura Operativa 🖌 Documentos Normativos 🛛                                                                                                    | Presupuesto       | + Apoyos +          | Materiales ► A     | dministración 🕨 Informes (antes Cédul | as de Vigilancia e Informes Anuales) 👂 Report                                                                                                    | es 🕨 Actividades del                                                                          | OEC >                |
| Desumentia Hormativa - Cepterer Douena dad                                                                                                    |                   |                     |                    |                                       | 192                                                                                                    | (itia) e Gaurdar                                                                              | E Duriati - Cascolar |
| COMENTACIÓN EN CAPTURA INICIAL                                                                                                    |                   |                     |                    |                                       |                                                                                                    |                                                                                               |                      |
| erman Documentos du CA - Artividados da Se                                                                                                    | puimiento de Cano | raieria Social      |                    |                                       |                                                                                                    |                                                                                               |                      |
| CTIVIDADES DE PLANEACIÓN                                                                                                    |                   |                     |                    |                                       |                                                                                                    |                                                                                               |                      |
| ACTIVIDAD                                                                                                    | 1000 H 14000      | PUID-DUTD-          | DEGROOM            | Rimson.                               | HINK                                                                                                    |                                                                                               | ACDIO                |
| destruit et all All an annest de Tamaron, a Sule<br>Sentena y el fragment Aluai de Taltas annes<br>alla an                                                                                                    | meliciais.        | mention             |                    | Serveral Decame                       | SOCIAL RECEIPTION OF STREET, STORE STREET, STORE STORE STREET, STORE STORE STORE STREET, STORE STORE STREET, STORE STORE STORE STREET, STORE STORE STORE STORE STREET, STORE STORE STORE STORE STORE STORE STORE STORE STORE STREET, STORE STORE S |                                                                                               | 12 18                |
| Sponsner en el 903 las programas chiefactas por la<br>estancia Nermarkia para lasegue las Ciclates de Viglancia<br>que no corresponden al tranca comen                                                                                                    | 10052816          | 71.05201E           | 16                 | National Electronic                   | IZDUAS DEVIGUANDA                                                                                                    | 31                                                                                            |                      |
| nemperatur al 1923 del programa del tetra del del del<br>Mandele del Nemetro positivo del Contro della Sectar provo.<br>Man                                                                                                    | 1005310           |                     | п                  | terinis facores                       |                                                                                                    |                                                                                               |                      |
| CHVIDADES DE SEGRIMUNTO                                                                                                    |                   |                     |                    |                                       |                                                                                                    |                                                                                               |                      |
| witting                                                                                                    | 10144.00.00C00    | manare              | Callaborer         | - hereitet                            | and the                                                                                                    | 1 4420                                                                                        |                      |
| Name and State and a state of the state of the state of t |                   |                     | 8                  | terrent and and and and a             | ARCEARAGE TO LEAD BY ARCEOCHT                                                                                                    |                                                                                               | 10                   |
| granar en el 901 los menerales de capacitación<br>abovelos por la trouvista Normalita                                                                                                    | tionspine         | 3605/016            | 24                 | Instancia Egistature                  | WATERIALED DE OVERCTWOTCH GUALODHOU                                                                                                    | 16 ( )                                                                                        | 20                   |
| Contraction of the second                                                                                                    | HONDIE            | 300(301)            | 2001)              | HERE PROVIDENT                        | INCHESTS DE CONCERNINGS                                                                                                    |                                                                                               | 22 1                 |
| g kommen ef 905 inn eiser man he separatativit rivelinador.<br>Ir in initiansia historiation                                                                                                    | 100050116         | 21/10/2011          | 102                | Industry Epitations                   | CARACITACIONES IMPARTISAS                                                                                                    | 3                                                                                             | 2                    |

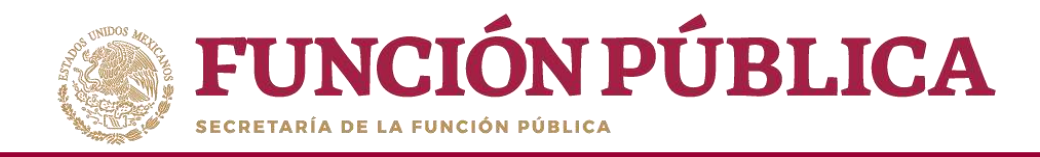

Cuando se haya borrado la información registrada, haga clic en *Editar* para volver a capturar los datos faltantes.

| FUNCIÓN PÚBLICA                                                                                                    | SICS<br>Sistema Inf               | 5<br>formático de Contral | DEMO<br>Ioria Social    |                                      |                                        | JULIA POZON TZE<br>Instancie Normativa<br>Ejerbice fiacal de trabajo acto<br>Veralo 21 - 13-06-316 2002/27 | ar 2011 🖉         |
|----------------------------------------------------------------------------------------------------|-----------------------------------|---------------------------|-------------------------|--------------------------------------|----------------------------------------|----------------------------------------------------------------------------------------------------|-------------------|
| tructura Operativa 👂 Documentos Normativos                                                                                                    | <ul> <li>Presupuesto +</li> </ul> | Apoyos + M                | lateriales + Administra | rción ⊁ Informes (antes Cédulas de V | rigilancia e Informes Anuales) 🕨 Repor | tes + Actividades del OEC +                                                                                |                   |
| Description Terrorition + Capturer Description                                                                                                    | iten                              |                           |                         |                                      |                                        | Linis Boardar 1 Do                                                                                         | e - Caracter - El |
| ngeskente Derementes der Diese Activitaties de Be                                                                                                    | paintento de Centre               | eloria Social             |                         |                                      |                                        |                                                                                                    |                   |
| ACTIVIDADES DE PLANEAGON                                                                                                    |                                   |                           |                         |                                      |                                        |                                                                                                    |                   |
| Actement                                                                                                    | mainsen.                          | Server in Server          | iterate .               | . Permanan                           | 1005                                   |                                                                                                    | Access.           |
| Parlament an al TACK to print the American Art State                                                                                                    |                                   |                           |                         |                                      |                                        |                                                                                                    |                   |
| Contraction on with CD, for Employing intractionism on a<br>transaction traction as parts integration. Contaction pre-Vigilances<br>as part no contractpointee at traction contact.                                                                                                    |                                   |                           |                         |                                      |                                        |                                                                                                    |                   |
| Carporate and ART and programs on the house struct on<br>Annual structure on the second structure of the fact that an ex-                                                                                                    |                                   |                           |                         |                                      |                                        |                                                                                                    | 12 (1)            |
| ACTIVIDADIS DE SEGUMENTO                                                                                                    |                                   |                           |                         |                                      |                                        |                                                                                                    |                   |
| Artower                                                                                                    | 10 04 14 Million                  | 1 10 16 10 100            | HINCH.                  |                                      | 41104                                  | and the second                                                                                             | ADME              |
| Compared to which to part where the period with a<br>president addition of the period of the period of<br>signs an addition of the period of the period of<br>the second of the second of the second of the<br>period of the second of the<br>second of the second of the<br>second of the second of the<br>second of the second of the<br>second of the second of the<br>second of the second of the<br>second of the second of the<br>second of the second of the<br>second of the<br>second of |                                   |                           |                         |                                      |                                        |                                                                                                    | izi ini           |
| Pagterier en al SR2 for materiale de officien elemenador<br>per la Pesancia d'armetria                                                                                                    |                                   |                           |                         |                                      |                                        |                                                                                                    | 16 18             |
| Pagers is a billing setting on the state of the set of the set of                                                                                                    |                                   |                           |                         |                                      |                                        |                                                                                                    | 10 18             |
| Planteeur pe al NPT teo especiales plantaciones                                                                                                    |                                   |                           |                         |                                      |                                        |                                                                                                    |                   |

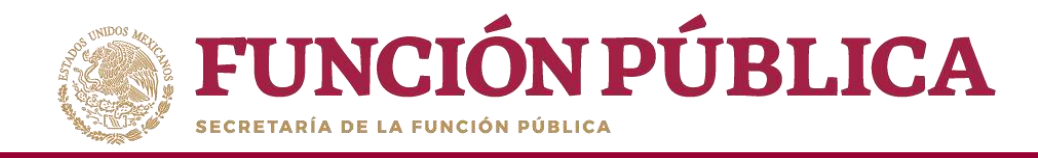

Una vez que haya capturado toda la información de las nueve actividades de seguimiento de Contraloría Social, haga clic en *Guardar*.

| FUNCIÓN PÚBLICA                                                                                                    | JULA<br>Insta<br>Ejerde<br>Versen | JULIA POZON TZE<br>Instancia Normativa<br>Ejerdicio fiscal de trabajo actual 2016<br>Veraio: 2.1 12:05-2016 20:00.27 |                 |                                           |                                               |                       |         |        |
|----------------------------------------------------------------------------------------------------|-----------------------------------|----------------------------------------------------------------------------------------------------|-----------------|-------------------------------------------|-----------------------------------------------|-----------------------|---------|--------|
| ructura Operativa 👂 Documentos Normativos )                                                                                                    | Presupuesto                       | + Apoyos + 1                                                                                                    | lateriales ► Ar | lministración 🕨 Informes (antes Cédulas d | e Vigilancia e Informes Anuales) 👂 Reportes 🛌 | Actividades del OEC > |         |        |
| Documentos Normativos • Capturar Documentad                                                                                                    | Hn i                              |                                                                                                    |                 |                                           | 7 1814                                        | <b></b>               | ur - Ca | ncelar |
| CUMENTACIÓN EN CAPTURA INICIAL                                                                                                    |                                   |                                                                                                    |                 |                                           |                                               | Guerdar               |         |        |
| episto de Documentos de CS                                                                                                    | giárniento de Contr               | aloría Social                                                                                                    |                 |                                           |                                               |                       |         |        |
| ACTIVIDADES DE PLANEACIÓN                                                                                                    |                                   |                                                                                                    |                 | C.116 (A.4.)                              | 5761500                                       |                       |         |        |
| Alternational Anticipation and an anticipation of the second second seco | TROP IN MARKED                    | Enterin 7m                                                                                                    | Datasyle        | FLITTONIL.                                | Alexandre                                     | Augu                  | dark .  | 87.m.  |
| Operative part imports may a realized part of an excited the                                                                                                    | and a second                      | THORSE BOAT                                                                                                    |                 | records Agenetics                         | oncommenses                                   |                       | 1.61    | 18     |
| Coorunte en el SICS (antoringuellar) direñadan por la<br>Instancia Normativa para integrar las Céculas de Vigiloncia<br>y aparino correspondais al trans o cameiro                                                                                                    | 1605/2014                         | 31/05/2010                                                                                                    | 15              | inspirida Elecurión                       | CEDULAS DE WORMY ON                           |                       | ×.      |        |
| Parameter and a CCC and requirement the Difference States for<br>Anti-antident and interaction (in Constitution (in the<br>States)                                                                                                    | 100803116                         |                                                                                                    |                 |                                           | OVERA ANDA                                    | 3)                    | 226     | 1      |
| ACTIVIDADES DE SEGUIMIENTO                                                                                                    |                                   |                                                                                                    |                 |                                           |                                               |                       |         |        |
| ACTIVIDAL                                                                                                    | House de Inspanie                 | annoute.                                                                                                    | Dowabs          | Sauraninaa.                               | мател                                         | .Math.                | Add     | ana.   |
| Historia di Schergenzante la canada de<br>Integna a la Responsi                                                                                                    | 20060304                          | PLANCOVAL.                                                                                                    |                 | increase and a second                     | MUTHARE DE DAUNCH REDRINGER                   |                       | 1       |        |
| Registrar en él LECS los restavisées de caparitatión<br>alaberados por la instancia Normalica                                                                                                    | 1005/3016                         | 36/05/2018                                                                                                    | ΗÊ              | Instancia Epicano A                       | WATER HERE DE CAPACITACION EL ABORHODES       | ÷.                    | 123     |        |
| Pagastar av av del SCI de argenantes de les reases des<br>legandes et relations forgins de levres de l'armanet                                                                                                    | INTERNA .                         | anteso.                                                                                                    |                 | Transmitter Transmitter                   | WITHHELE IS CARACINEDUCIDE WITH               | 15                    | 100     |        |
| Registrar en el SICI los eventos de lapocitación realizados<br>por la la marcía Nortunida.                                                                                                    | (20520)6                          | 31/10/2016                                                                                                    | 162             | intractin Section.                        | CARACITACIONES INFRAFTIENS                    | <b>3</b> 5            | 100     |        |

27

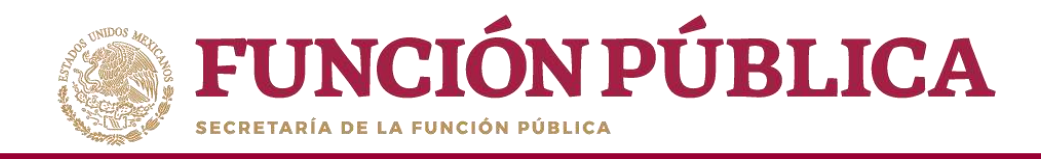

A continuación, deberá activarse el icono *Enviar*. Si este icono no se activa, significa que falta capturar alguna información. Complete los datos y cerciórese de que no falte ninguno. Después, haga clic en *Enviar* para que la Secretaría de la Función Pública los reciba y, posteriormente, valide los Documentos Normativos (Esquema, Guía Operativa y PATCS).

| NCIÓN PÚBLICA                                                                                                    | SICS<br>Sistema Informa | itico de Contralo | rla Sa 🕕        | La información se ha paantado<br>exilionamente.                                                                                                    | ().04<br>Invit<br>Eje                                     | IA POZON TZE<br>tancia Normativa<br>rdcio fiscal de trabajo a<br>son 2.1 12-85-2816 28:00 | ctual 2016     |
|----------------------------------------------------------------------------------------------------|-------------------------|-------------------|-----------------|----------------------------------------------------------------------------------------------------|-----------------------------------------------------------|-------------------------------------------------------------------------------------------|----------------|
| dructura Operativa 🕨 Documentos Normativos 🕨                                                                                                    | Presupuesto             | + Apoyos + h      | lateriales ► Ac | dministración 🕨 Informes (antes Cédulas de                                                                                                    | Vigila <mark>ncia e Informes Anuales) 👂 Reportes</mark> 🕨 | Actividades del OE                                                                        |                |
| Documentics Internetivos     Capturer Documentes                                                                                                    | ntini.                  |                   |                 |                                                                                                    | 2 DB                                                      | a house at                                                                                | kerar - Carmie |
| INCOMENTACIÓN EN CAPTURA INICIAL                                                                                                    |                         |                   |                 |                                                                                                    |                                                           |                                                                                           |                |
| Regiono de Occamentos de CO                                                                                                    | guimiento de Cont       | ratoria ficcial   |                 |                                                                                                    |                                                           |                                                                                           |                |
| ACTIVIDADES DE PLANEACIÓN                                                                                                    |                         |                   |                 |                                                                                                    |                                                           |                                                                                           |                |
| ACTINU                                                                                                    | States on other         | a de secretite :  | (Analysis)      | Responses                                                                                                    | attens                                                    |                                                                                           | #129980        |
| Address over 15 2 Address Ad Departure Address<br>Department of Programs Analy in Transmission<br>addresses                                                                                                    |                         |                   |                 | researcherers                                                                                                    |                                                           |                                                                                           | 325 - 300      |
| Explanar wir 6/3/CS (an programas diverbeiter pier in<br>mittentis Normatika pate newyrar far Debuter de Vig beide<br>y gaer ninisrreigen den at reanst-familie                                                                                                    | 16485-0014              | 310552018         | 15              | Paranta (jeutoria                                                                                                    | ARARTADOS DE INFORMES CAPTURADOS (arten<br>Cedulas)       | 1                                                                                         | 181 181        |
| Constant Advector Defension of the provided of the second state of the second state of | (manual)                | TOWNER !!         | 8               | Transition Income in which the second second s                                                                                                    | INTERNET CONFLECTIN CAPTURADES James<br>Printing Resident | <i>P</i>                                                                                  | 92 00          |
| ACTIVIDADES DE SEQUEMIENTO                                                                                                    |                         |                   |                 |                                                                                                    |                                                           |                                                                                           |                |
| A:50000                                                                                                    | - Ballad Jar Dolchd     | Active Dist.      | (h.hazzów)      | lane control and control of the control of the cont | derine.                                                   | PE10                                                                                      | 4123.801       |
| Agging and BCD angual and an analysis of a second second s | Tana Pris               |                   | 1 ····          | Common National Address of                                                                                                    | Investment of Latences and some                           |                                                                                           | 12 130         |
| Registrative of ACES on trained and the characteristic<br>eleberation part is because Scientifics                                                                                                    | logisconte:             | 35/83/2018        | 16.             | Instantia General                                                                                                    | MATERIALIS HE CAPACITACION ELABORADOS                     | 5                                                                                         | 語圖             |
| Appendix and a set of a second second | Street.                 | -myinania         | i m             | (manufacture)                                                                                                    | WANTED TO THE PARTY OF THE PARTY OF                       | )                                                                                         | 12 10          |
| Reporter et el 903 los eventos els repartantes realizarios<br>por la instancia harmativa.                                                                                                    | 81/85/2016              | T1/90/2016        | 100             | emissia Ewoletra                                                                                                    | CARACTINO DHELTIMISHTERE                                  | £ :                                                                                       |                |

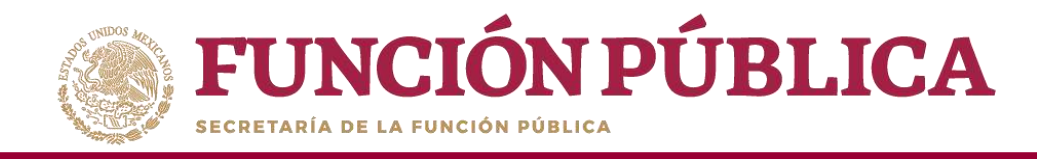

Presione *Sí* para confirmar el envío de los Documentos Normativos, para su validación dentro del SICS.

| NCIÓN PÚBLICA                                                                                                    | Sistem              | CS<br>a Informático de | e Contraloria Se | DEMO                                               |                                                     | JULIA Pi<br>Instanc<br>Ejerekk<br>actual | DZON 172<br>3a Normativa<br>s fiscal de trabajo | 2016 |
|----------------------------------------------------------------------------------------------------|---------------------|------------------------|------------------|----------------------------------------------------|-----------------------------------------------------|------------------------------------------|-------------------------------------------------|------|
|                                                                                                    |                     |                        |                  |                                                    |                                                     | Versión<br>2.1                           | 07 07 3017<br>30 42:57                          |      |
| Estructure Operative + Documentos Normativos                                                                                                    | Presupuesto         | > Apoyos > N           | lateriales + Ac  | dministración + Informes (antes Cádulas de Vigila: | rcia e Informes Anualez) + Reportes + Acti          | 4 330 lab cabably                        |                                                 |      |
| * • Documentas Normativos • Capiturar Docu                                                                                                    | mentación           |                        |                  |                                                    | i/ tits                                             | ii iii Guardia                           | a fordat - Daniel                               | ar i |
| DOCUMENTACIÓN VALIDADA                                                                                                    |                     |                        |                  |                                                    |                                                     |                                          |                                                 |      |
| Registro de Discursentos de CS. Actividades o                                                                                                    | ie Tagatetantu d    | e Contratoria See      |                  |                                                    |                                                     |                                          |                                                 |      |
|                                                                                                    |                     |                        |                  |                                                    |                                                     |                                          |                                                 |      |
| ACTIVIDADIS-DE-PLANEACION                                                                                                    |                     |                        |                  |                                                    |                                                     |                                          |                                                 |      |
| Accession                                                                                                    | Tecana an<br>Instan | Personal Para          | Dee              | 1                                                  | Harnes /                                            | klesa.                                   | annone .                                        |      |
| Adjuncture on #3823 to an trace del Tallamine in<br>Guero Carrattive y of Programme Aread in Tradego<br>Carrattive carratteres                                                                                                    |                     | 1950/000               | .00              | ONFIRMACIÓN DE ENVIO                               | POCUMENTOI INVICOS                                  | L.                                       | 12 10                                           |      |
| Capturor en el SIOS los preguntas adioonales<br>diseñadas por la instanca Normativa para integrar<br>el o los Agardados de Infolme (en su cass)                                                                                                    | 16405/2016          | 3995/2016              | 5 4              | ¿Desea confirmar su envio?                         | APARTADOS DE NAFORMES CAPTURADOS garaes<br>Centario | 15                                       | 12 11                                           |      |
| Operation on which are program in internation<br>discussion rate is to be readered in a market party where<br>of the weather the comparison of the second                                                                                                    | contracture -       | 354862016              | 21               | No                                                 | neones contants contributes area                    | 2)                                       | 12 14                                           |      |
| ACTIVIDADES DE SECUENTENTO                                                                                                    |                     |                        |                  |                                                    |                                                     |                                          |                                                 |      |
| An Trestant                                                                                                    | Personale           | - birrink off the      | Disadaha         | Minimagal                                          | animan.                                             | HILL                                     | attion                                          |      |
| Captures on etc. So as initial presented and<br>programme, of proceedings of the processing on protocol y of<br>programme provide a program on the first processing<br>contracts is static processing on the first processing<br>contracts is failed and compressing the first | 1405255             | 300/075                | 16               | enterna fjølutere                                  | unumo or instances on                               |                                          |                                                 |      |

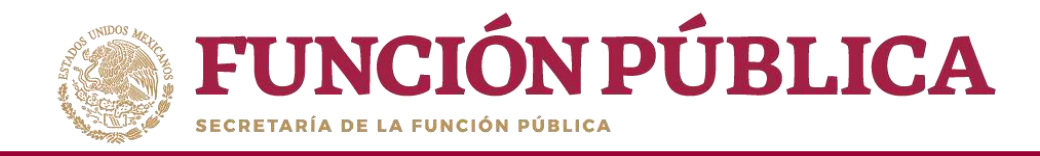

El sistema deberá mostrar el siguiente mensaje de confirmación.

| ructura Operativa 👂 Documentos Normativos 🗧                                                                                                    | Presupuesto        | + Apoyos + It                                                                                                    | lateriales ► Ad | lministración 🕨 Informes (antes Cédulas                                                                                                    | de Vigilancia e Informes Anuales) 👂 Report | tes + Actividades del OEC |             |
|----------------------------------------------------------------------------------------------------|--------------------|----------------------------------------------------------------------------------------------------|-----------------|----------------------------------------------------------------------------------------------------|--------------------------------------------|---------------------------|-------------|
| Documentos Normathos a Capturar Documentad                                                                                                    | idin               |                                                                                                    |                 |                                                                                                    | 13                                         | hite growin g             | are canor - |
| CUMENTACIÓN ENVIADA PARA SU REVISIÓN                                                                                                    | 6                  |                                                                                                    |                 |                                                                                                    |                                            |                           |             |
| Activitados de Se                                                                                                    | puteriants de Cord | atoria Social                                                                                                    |                 |                                                                                                    |                                            |                           |             |
| ACTIVITIADES DE PLANEACIÓN                                                                                                    |                    |                                                                                                    |                 |                                                                                                    |                                            |                           |             |
| ACDROAD                                                                                                    | Period Manager     | and the later                                                                                                    | Children .      | ar result                                                                                                    | 44000.04                                   | 46.01                     | ALTERNA     |
| Adjustment I Character of Tenents in Son<br>Spectrum performance investigation                                                                                                    | mints              | -                                                                                                    | 41              | manufacture                                                                                                    | munistration in                            |                           | 321 341     |
| Expanse ye el 505 las preparen d'asflectas per la<br>loctancia Normativa para integrar las Condas de Vigilancia<br>y que na comporten al tranco cando                                                                                                    | 1685/301           | 31/05/31%                                                                                                    | -15             | hodani a Eacatora                                                                                                    | TEOLIAS THE VIOLANCIA                      | <u>*</u>                  | 327 336     |
| Camprovide SVE Da programati di Morres Anual da<br>Retu dades da primatica da Dammor albergi dei su<br>Natur                                                                                                    | - annorm           | and an other states of the second states of the second states of the sec | -               | Terror & Lowerse                                                                                                    | ANTONIA AND A                              | 3                         | 28 38       |
| ACTIVIDADEL DE SEGUIMIENTO                                                                                                    |                    |                                                                                                    |                 |                                                                                                    |                                            |                           |             |
| Acresso                                                                                                    | intern bern        | Inclusion Pro-                                                                                                    | Desacate        | an even of                                                                                                    | warra.                                     | 1444                      | ALTERN      |
| Construction of the static dust first on press and only program to a<br>procession set for parts of the part in approximate a<br>regime that parts are in The static for a static dust in<br>the static set of the static dust in<br>the static set of the static set. | (MARKED &          |                                                                                                    | 05.             | Name of Contrast                                                                                                    | BURNER OF BURNER                           |                           | 38 38       |
| Registrate en el 2013 un régiser les défaités etaborisés<br>par la focarsia Normalia.                                                                                                    | 1705-2016          | 2100A28-00                                                                                                    | 14              | - Inerandia Normaliya                                                                                                    | NATURALIS DE DEUSIÓN ELARDIADOS            | 7.F                       | 12 10       |
| Report to \$200 a reprint film research in                                                                                                    | manna.             | Contraction (                                                                                                    |                 | Second Second Se | NATION OF THE DESIGN AND DO DO.            | 1                         | 177 181     |
| Another as a SCS on material da constantación                                                                                                    |                    |                                                                                                    |                 |                                                                                                    |                                            |                           |             |

30

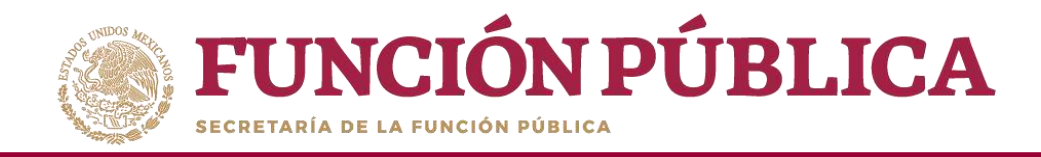

#### Presione el icono *Descargar Acuse* para visualizar el archivo.

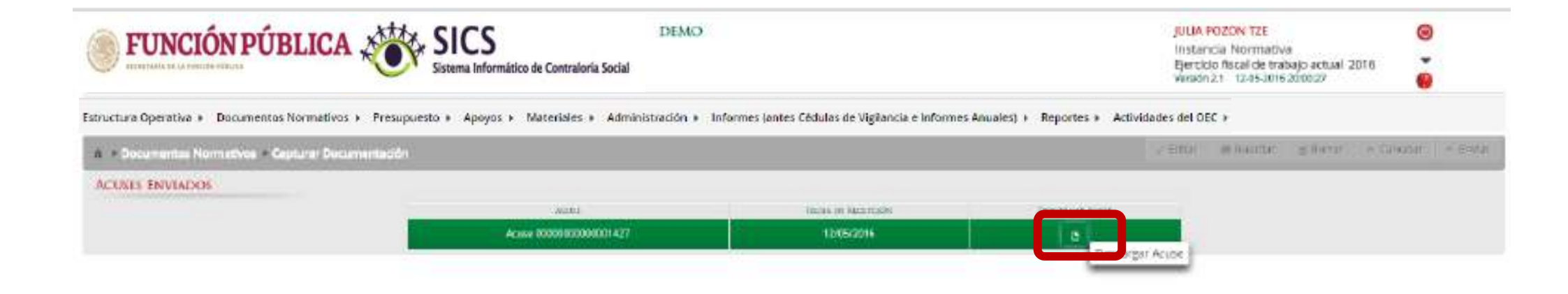

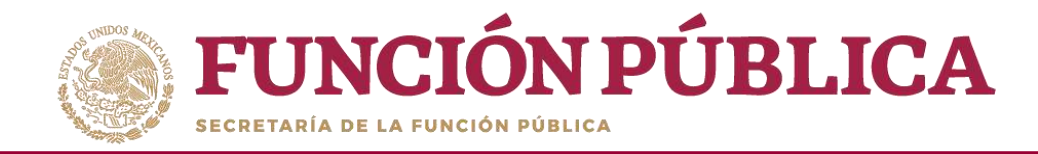

#### Esta es una muestra del acuse que emite el sistema.

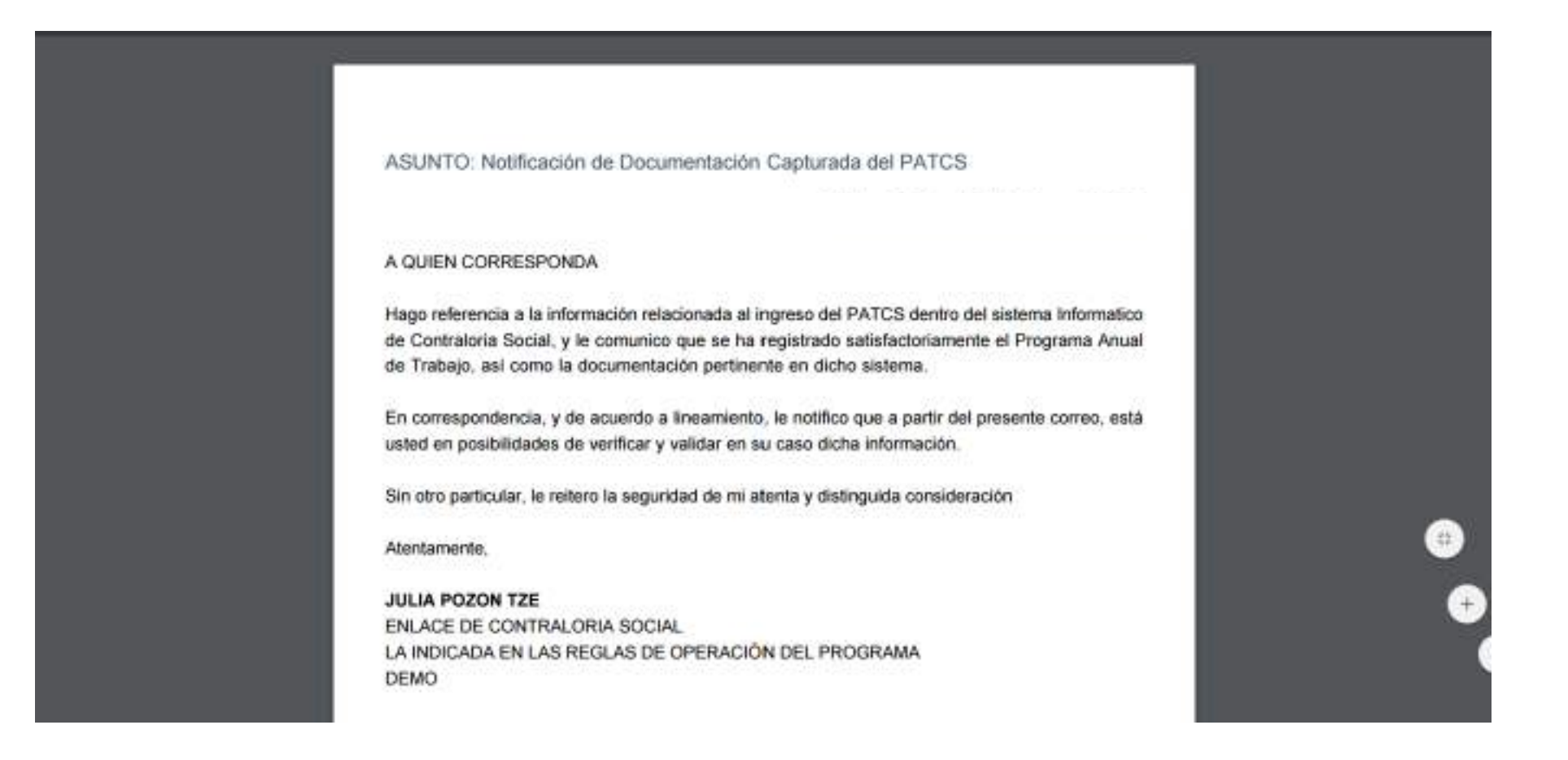

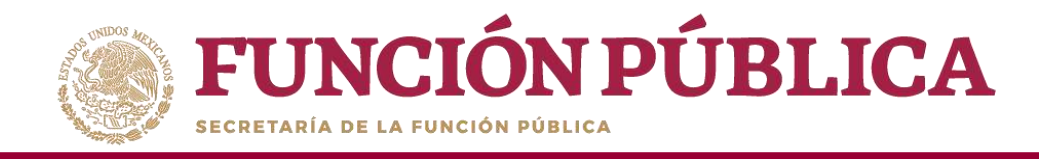

## **PROCESO 3: OBSERVACIONES DOCUMENTOS NORMATIVOS**

En caso de que los documentos adjuntados en el SICS no correspondan con los validados por la Secretaría de la Función Pública, se enviará un correo electrónico con las observaciones correspondientes.

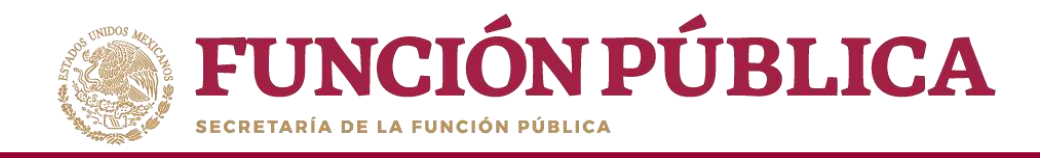

#### Para modificar las observaciones, haga clic en *Editar* para desbloquear la pantalla.

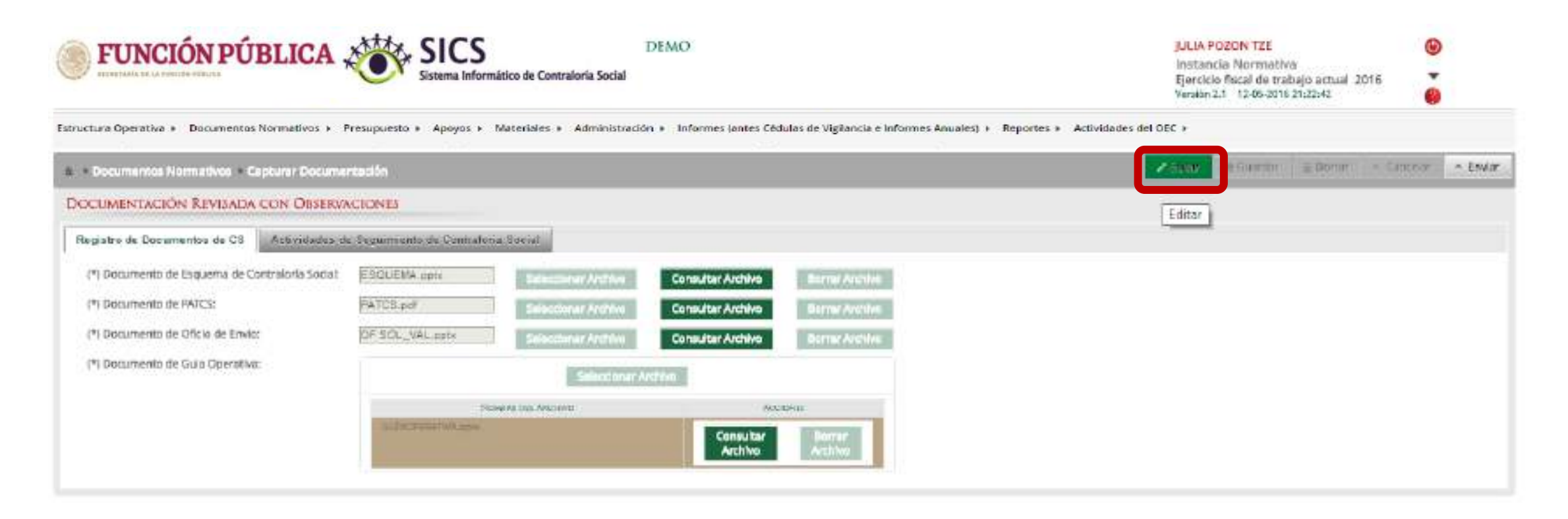

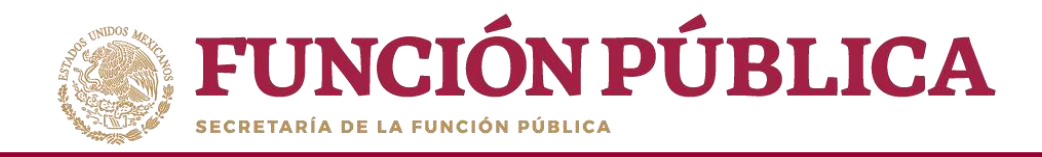

Haga clic en *Borrar Archivo* para sustituir el archivo ajustado con las observaciones de la Secretaría de la Función Pública; esta acción lo eliminará del sistema.

| FUNCIÓN PÚBLICA 2                                | Sistema Informáti         | co de Contraloria Social | DEMO                                                                                                    |                     |                                | JULIA<br>Inista<br>Ejerci<br>Verato | POZON TZE<br>ncia Normati<br>cio fiscai de tra<br>n 2.1 12-05-201 | Va<br>sbajo actual 3<br>n 91:22:42 | 2016       |        |
|--------------------------------------------------|---------------------------|--------------------------|----------------------------------------------------------------------------------------------------|---------------------|--------------------------------|-------------------------------------|-------------------------------------------------------------------|------------------------------------|------------|--------|
| Estructura Operativa 🔹 Documentos Normativ       | os > Presupuesto » .      | Apoyos + Materiales +    | Administración • In                                                                                             | formes (antes Cédul | as de Vigilancia e Informes An | uales) + Rep <mark>o</mark> rtes +  | Actividades                                                       | del OEC +                          |            |        |
| n + Documentos Normativos + Capturar Docume      | ntarción                  |                          |                                                                                                    |                     |                                | 7.1364                              | e Guerler                                                         | I Breat                            | A Ganosian | - 210w |
| DOCUMENTACIÓN REVISADA CON OBSERVA               | CIONES                    |                          |                                                                                                    |                     |                                |                                     |                                                                   |                                    |            |        |
| Registro de Documentos de CS Actividades d       | e Seguinianto de Contralo | is Social                |                                                                                                    |                     |                                |                                     |                                                                   |                                    |            |        |
| (*) Documento de Esquerna de Contraloría Secial: | ESOUGHA apts              | Selectionar Archivo      | Consultar Archivo                                                                                               | Burrar Archives     |                                |                                     |                                                                   |                                    |            |        |
| (*) Documento de #ATCS:                          | PATCS pitt                | Selectioner Archivo      | Consultar Archiva                                                                                               | Borrar Archivo      |                                |                                     |                                                                   |                                    |            |        |
| (*) Documento de Oficio de Envío:                | OF SQL_VAL ppts           | Seleccionar Archivo      | Consultar Archivo                                                                                               | Borrar Archivo      |                                |                                     |                                                                   |                                    |            |        |
| (*) Documento de Guía Operativa;                 |                           | Seleccionar A            | otho                                                                                                    |                     |                                |                                     |                                                                   |                                    |            |        |
|                                                  | per per                   | NAME OF LANCING          | NO                                                                                                    | CENCE .             |                                |                                     |                                                                   |                                    |            |        |
|                                                  | SELECTION STATE           |                          | Consultar<br>Archivo                                                                                            | Borrar<br>Archivo   |                                |                                     |                                                                   |                                    |            |        |
|                                                  |                           |                          | The second second second second second second second second second second second second second second second se |                     |                                |                                     |                                                                   |                                    |            |        |

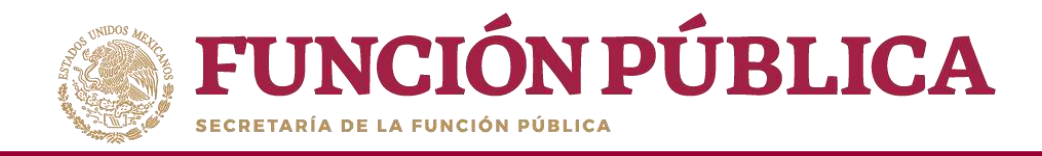

### Haga clic en *Seleccionar Archivo* para adjuntar el archivo ajustado.

| FUNCIÓN PÚBLICA ,                                                                                                    | SICS<br>Sistema Informá                                                                                    | tico de Contraloría Social                                                         | DEMO                                                                  |                                                       |                             | JULIA<br>Instar<br>Ejerde<br>Version  | NOZON TZE<br>Icia Normativ<br>Iofiscal de tra<br>23 12-05-2016 | /8<br>Ibajo actual 3<br>171223/2 | 1016       |          |
|----------------------------------------------------------------------------------------------------|----------------------------------------------------------------------------------------------------|------------------------------------------------------------------------------------|-----------------------------------------------------------------------|-------------------------------------------------------|-----------------------------|---------------------------------------|----------------------------------------------------------------|----------------------------------|------------|----------|
| Estructura Operativa + Bocumentos Normativos +                                                                                                    | Presupuesto + Apoyos +                                                                                     | Materiales + Administra                                                            | ción 🔹 Informes (antes                                                | Cédulas de Vigilancia e l                             | Informes Anuales) + Reporte | es * Actividades <mark>del</mark> OEC | ,                                                              |                                  |            |          |
| a + Documentos Normatives + Capturar Docume                                                                                                    | ntación                                                                                                    |                                                                                    |                                                                       |                                                       |                             | # later                               | e Guantar                                                      | a denne                          | + Concelar | - Josher |
| DOCUMENTACION REVISADA CON OBSERV.      Registro de Decumentos de C.8     Actividadeo.co     (*) Documento de Esquema de Contraloría Sodal:     (*) Documento de PATCS;     (*) Documento de Oficia de Enviro     (*) Documento de Guía Operativa; | ACCONES<br>a Seguinianto de Controloo<br>PATOS adt<br>OF SOL_VAL apte<br>COLUMINICALINA<br>SE LAMINICALINA | Seleccionar Archive<br>Seleccionar Archive<br>Seleccionar Archive<br>Seleccionar A | Consultar Archive<br>Consultar Archive<br>rchive<br>Consultar Archive | Barnar Archivo<br>Barnar Archivo<br>Bornar<br>Archivo |                             |                                       |                                                                |                                  |            |          |

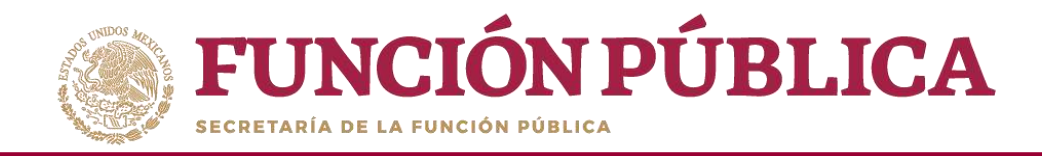

Haga clic en *Seleccionar Archivo a Transferir* para continuar el proceso de adjuntar el archivo ajustado.

| FUNCIÓN PÚBLICA                                                                                                    | SICS<br>Sistema Informa                                                      | tico de Contraloria Social                                                                    | DEMO                                   |                                  | julia, P<br>Instan<br>Ejercici<br>Version | OZON TZE<br>cla Normativo<br>o fiscal de trati<br>2.1 12-05-2016 | a<br>bajo actual 2<br>21:22:42 | 2016       |         |
|----------------------------------------------------------------------------------------------------|------------------------------------------------------------------------------|-----------------------------------------------------------------------------------------------|----------------------------------------|----------------------------------|-------------------------------------------|------------------------------------------------------------------|--------------------------------|------------|---------|
| Estructura Operativa + Documentos Normativos +                                                                                                    | Presupuesto + Apoyos                                                         | Materiales      Administ                                                                      | ación » Informes (antes Cédulas de Vig | lancia e Informes Anuales) + Rep | ortes » Actividades <mark>del</mark> OEC  |                                                                  |                                |            |         |
| Pocumentos Normativos + Capturer Documentos                                                                                                    | mastón                                                                       |                                                                                               |                                        |                                  | 2 kaw                                     | 🖷 Guardar                                                        | = N/=                          | + Cancelar | = Brits |
| DOCUMENTACIÓN REVISADA CON OBSERVA                                                                                                    | CIONES                                                                       |                                                                                               |                                        |                                  |                                           |                                                                  |                                |            |         |
| Registro de Documentos de CS<br>(*) Documento de Esquema de Contratoría Sodal:<br>(*) Documento de PATCS<br>(*) Documento de Oficio de Enviro<br>(*) Documento de Guía Operativo: | Seguimento de Controlos<br>PATOS por<br>OF SOL, VAL opte<br>RENOCESSOL DO DO | IS Second<br>Seleccionar Archivo<br>Seleccionar Archivo<br>Seleccionar Archivo<br>Seleccionar | CARGAR ARCHIVO                         | tionado                          |                                           |                                                                  |                                |            |         |

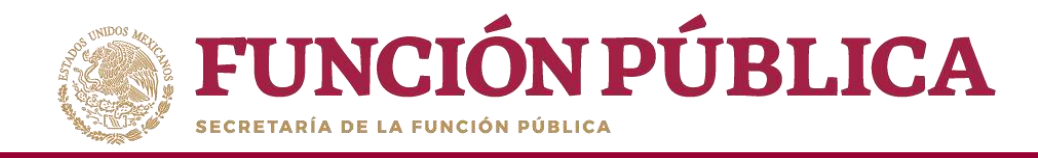

A continuación se abrirá una ventana. Localice el archivo a adjuntar, y haga clic en *Abrir*.

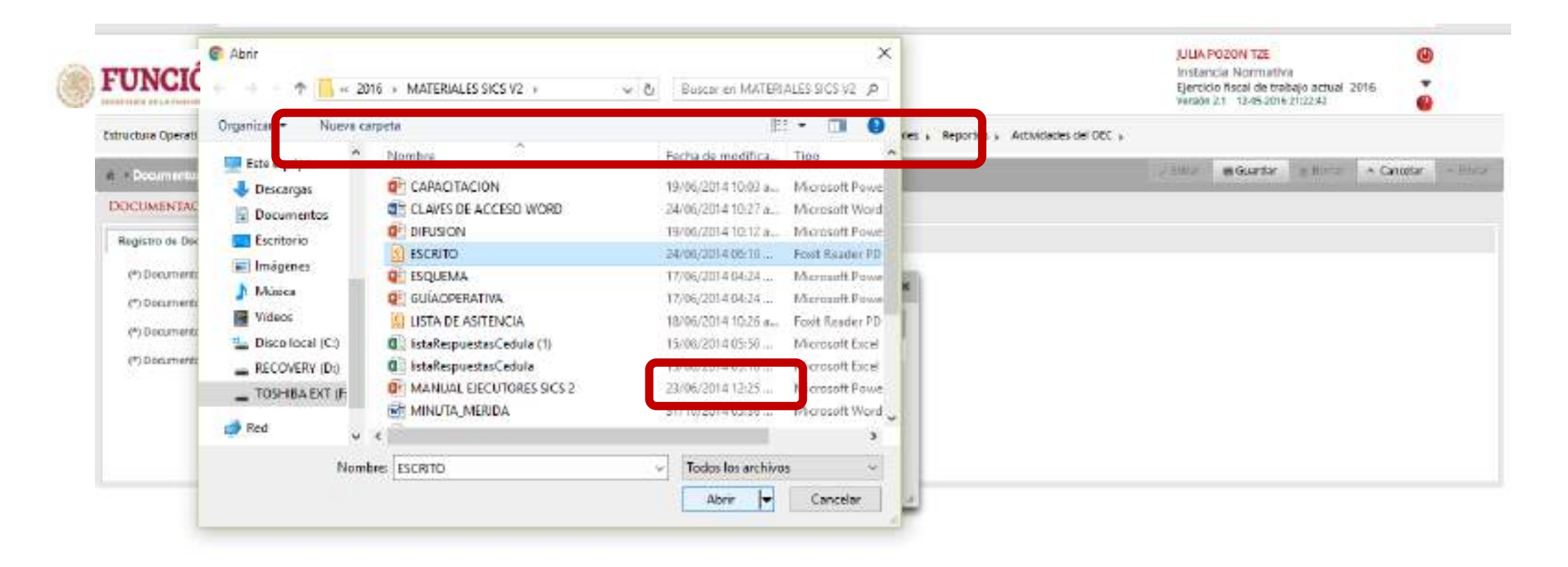

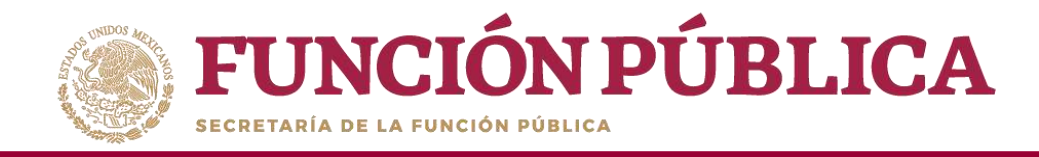

Presione Guardar para que quede registrado en el sistema.

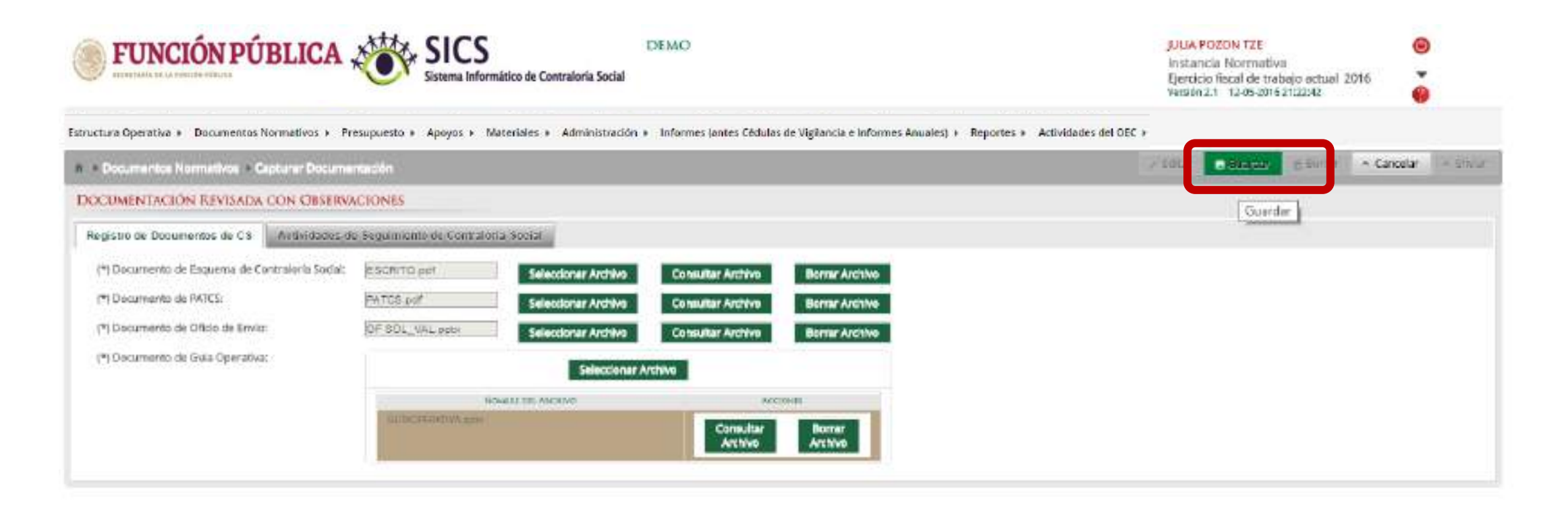

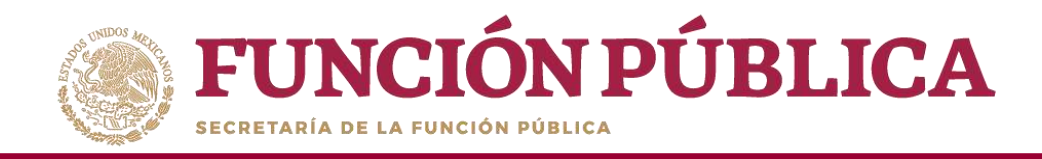

A continuación, deberá activarse el icono *Enviar*, para remitir la información con los ajustes señalados a la Secretaría de la Función Pública, quien se encargará de validar los Documentos Normativos (Esquema, Guía Operativa y PATCS). Haga clic en *Enviar*.

| FUNCIÓN PÚBLICA                                   | JULIA POZON TZE<br>Instancia Normativa<br>Ejercicio fiscal de trabajo actual 2016<br>Versión 2.1 12-05-2016 21:22:42 | ©<br>ē                        |                           |                                           |                                      |             |
|---------------------------------------------------|----------------------------------------------------------------------------------------------------|-------------------------------|---------------------------|-------------------------------------------|--------------------------------------|-------------|
| itructura Operativa + Documentos Normativos + Pre | supuesto + Apoyos + N                                                                                                | Aateriales + Administración + | Informes jantes Cédulas d | e Vigilancia e Informes Anuales) + Report | tes » Actividades del OEC »          |             |
| Documentos Normativos - Capiturar Docume          | narción                                                                                                    |                               |                           |                                           | / Editar ( et Guantar () Bistar - Ca | in in 🔺 ani |
| IOCUMENTACIÓN REVISADA CON OBSERVA                | CIONES                                                                                                    |                               |                           |                                           |                                      | Em          |
| Registro de Documentos de C8 Actividades de       | e Beguinnento de Contralo                                                                                            | erra Specal                   |                           |                                           |                                      |             |
| (*) Documento de Esquema de Contraloría Sodal:    | ESICRITO pdf                                                                                                    | Svinckose Archive             | Consultar Archive         | Bierne Archite                            |                                      |             |
| (*) Documento de PATCS:                           | PATCS par                                                                                                    | Selection Archive             | Consultar Archivo         | Barray Artivito                           |                                      |             |
| (*) Documento de Oficio de Envia                  | OF BOL_VAL pstx                                                                                                    | Selecture: Archive            | Consultar Archivo         | Barrat Ananinta                           |                                      |             |
| (*) Documento de Guia Operativa                   |                                                                                                    | Selectionar A                 |                           |                                           |                                      |             |
|                                                   |                                                                                                    | CHELL DELANCHIVE              | ACC3                      | 1ME3                                      |                                      |             |
|                                                   | DI HEIFLINTWARD                                                                                                    |                               | Consultar                 | Brarar                                    |                                      |             |
|                                                   |                                                                                                    |                               |                           | M20022406ABE                              |                                      |             |